#### Авторское право

Настоящая публикация, включая все фотографии, иллюстрации и программное обеспечение, защищена международным законодательством об авторском праве. Все права защищены. Воспроизведение настоящего руководства, а также любых материалов, входящих в него, без предварительного письменного согласия автора запрещено.

© Copyright 2016

#### Отказ от ответственности

Информация, содержащаяся в настоящем документе, подлежит изменению без уведомления. Производитель не делает заявлений или гарантий относительно содержания настоящего документа и, в частности, отказывается от любых подразумеваемых гарантий коммерческой пригодности или соответствия определенной цели. Производитель оставляет за собой право на периодическое обновление и изменение данного документа без обязательного уведомления коголибо о подобных обновлениях или изменениях.

#### Признание товарного знака

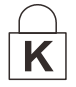

Kensington — зарегистрированный в США товарный знак корпорации ACCO Brand Corporation, получившей регистрационные документы и подавшей заявки на регистрацию в других странах мира.

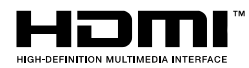

HDMI, логотип HDMI и High-Definition Multimedia Interface являются товарными знаками или зарегистрированными товарными знаками компании HDMI Licensing LLC в США и других странах.

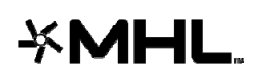

MHL, логотип MHL и Mobile High-Definition Link являются товарными знаками или зарегистрированными товарными знаками MHL licensing, LCC.

Все остальные наименования продуктов, использованные в настоящем руководстве, являются признанной собственностью соответствующих владельцев.

#### Важная информация по технике безопасности

#### **\_!** Важно:

Настоятельно рекомендуем вам внимательно ознакомиться с данным разделом перед началом работы с проектором. Выполнение инструкций по технике безопасности и эксплуатации позволит продлить срок службы проектора. Сохраняйте данное руководство для использования в дальнейшей работе.

#### Обозначения

На изделии и в тексте данного руководства используются специальные символы, предупреждающие пользователя об опасных ситуациях при работе с проектором.

Важная информация в тексте настоящего руководства представлена в следующем стиле.

#### Примечание:

Предоставляется дополнительная информация по рассматриваемому вопросу.

### ! Важно:

Предоставляется дополнительная информация, на которую следует обратить особое внимание.

### 🛆 Осторожно:

Предупреждение о ситуациях, при которых возможно повреждение проектора.

### Внимание:

Предупреждение о ситуациях, при которых возможно повреждение проектора, возникновение угрозы безопасности или причинение вреда здоровью людей.

В тексте настоящего руководства названия деталей и позиций в экранных меню выделены жирным шрифтом, например:

"Нажмите на кнопку Меню пульта дистанционного управления для вызова Главного меню."

#### Общая информация по технике безопасности

- Не открывайте корпус проектора. Кроме проекционной лампы в нем отсутствуют детали, обслуживаемые пользователем. При необходимости ремонта обращайтесь к квалифицированным специалистам сервисного центра.
- Соблюдайте все предупреждения и предостережения, приведенные в настоящем руководстве и нанесенные на корпус проектора.
- Проекционная лампа отличается высокой яркостью. Во избежание повреждения зрения, запрещается смотреть в объектив, если она включена.
- > Не устанавливайте проектор на неустойчивую поверхность, тележку или стойку.
- Не используйте систему у воды, под воздействием прямых солнечных лучей и возле нагревательных приборов.
- > Не помещайте на проектор тяжелые предметы, например, книги или сумки.

#### Памятка по установке проектора

Установите проектор в горизонтальное положение Угол наклона проектора не должен превышать 15 градусов. Проектор устанавливается на стол или крепится к потолку, при других вариантах крепления существенно уменьшается срок службы лампы и могут возникнуть другие непредвиденные повреждения.

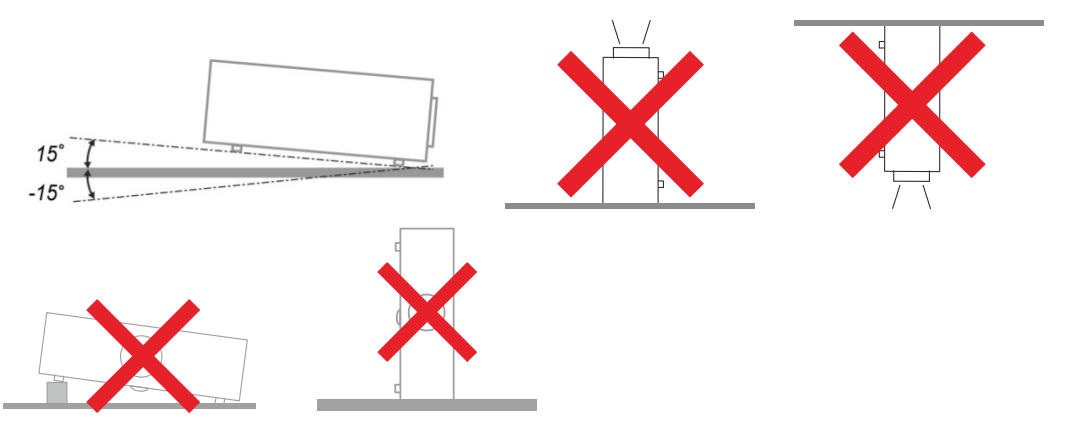

> Расстояние вокруг вентиляционного отверстия должно составлять не менее 50 см.

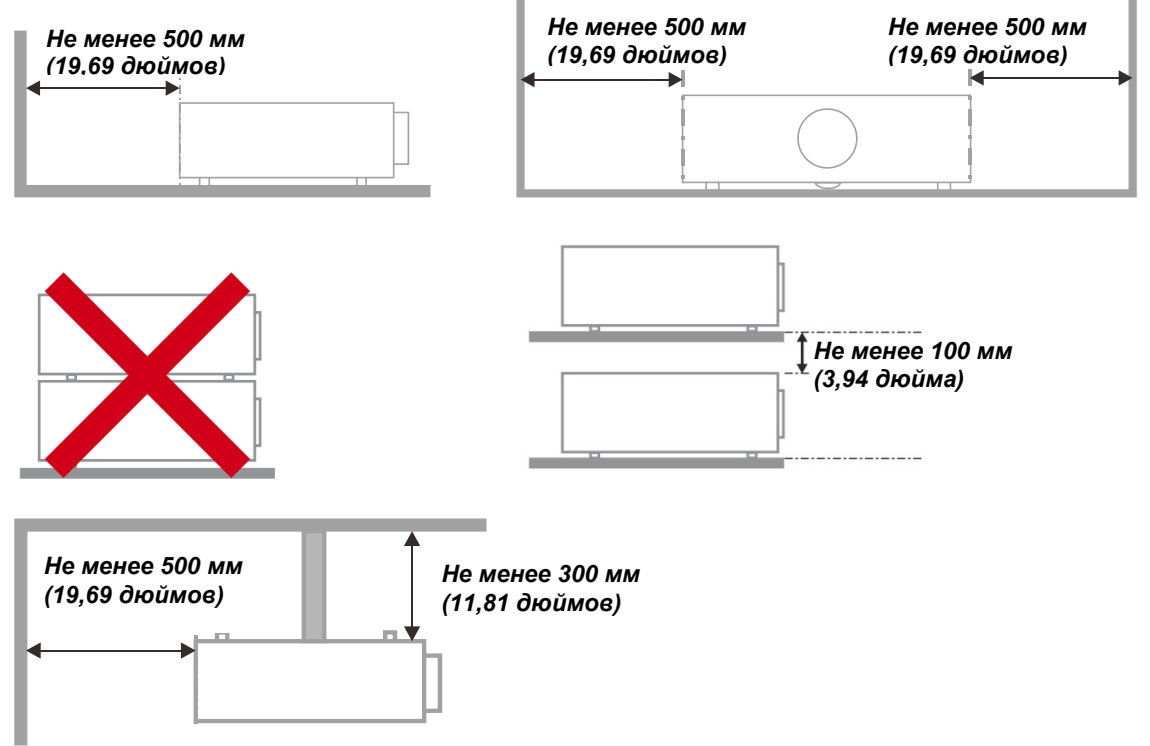

- > Убедитесь в том, что воздухозаборник не втягивает горячий воздух из воздухоотвода.
- При эксплуатации проектора в закрытом помещении следите за тем, чтобы температура воздуха в месте установки не превышала рабочую температуру во время работы проектора, а отверстия для забора и вывода отработанного воздуха были открыты.
- Любые контейнеры должны пройти сертифицированное термическое испытание, чтобы исключить возможность рециркуляции проектором отработанного воздуха, так как это может вызывать его выключение, даже если температура внутри контейнера находится в пределах диапазона рабочей температуры.

#### Проверка места установки проектора

- Для подачи питания следует использовать 3-х фазную розетку (с заземляющим проводником) для обеспечения соответствующего требованиям заземления и выравнивания нулевого потенциала всего оборудования в системе проектора.
- Необходимо использовать сетевой кабель, который поставляется в комплекте с проектором. При отсутствии в комплекте каких-либо компонентов, разрешается использовать другой сертифицированный 3-х фазный (с заземляющим проводником) сетевой кабель; однако запрещается использовать 2-х фазный сетевой кабель.
- убедитесь в стабильности напряжения, проверьте правильность заземления и отсутствие утечки тока.
- измерьте общую потребляемую мощность и убедитесь в том, что она не превышает безопасное значение, а также примите меры к обеспечению безопасности и предотвращению короткого замыкания.
- при эксплуатации на большой высоте включите режим высокогорья.
- при установке проектора на кронштейне убедитесь в том, что он способен выдержать вес проектора и хорошо закрепите его.
- не устанавливайте проектор вблизи вентиляционного канала или сабвуфера.
- не устанавливайте проектор в помещениях с высокой температурой, с недостаточным охлаждением или в сильно запыленных помещениях.
- Во избежание неполадок, вызываемых инфракрасными помехами, не устанавливайте проектор вблизи люминесцентных ламп (ближе 1 м);
- Разъем VGA IN подключается к порту VGA IN. Надежно закрепите разъем, хорошо затяните винты с обеих сторон. Это поможет правильно подключить сигнальный провод и обеспечит оптимальное качество воспроизведения.
- Разъем AUDIO IN подключается к порту AUDIO IN. ЗАПРЕЩАЕТСЯ подключать его к порту AUDIO OUT или другим портам, например, BNC или RCA, т. к. в этом случае не воспроизводится звук, а также возможно ПОВРЕЖДЕНИЕ порта.
- > чтобы не допустить повреждений, устанавливайте проектор на высоте более 200 см.
- Перед включением питания проектора подсоедините кабель питания и сигнальный кабель. ЗАПРЕЩАЕТСЯ подключать и отключать сигнальный кабель или кабель питания во время запуска и работы проектора, т. к. это приводит к поломке проектора.

#### Замечания относительно охлаждения

#### Выпускной воздуховод

- Для обеспечения надлежащего охлаждения выпускной воздуховод должен находиться на расстоянии 50 см от любых предметов.
- чтобы не создавать искажений изображения, не располагайте выпускной воздуховод перед объективом проектора.
- выпускной воздуховод должен находится на расстоянии не менее 100 см от впускных отверстий проектора.
- Во время работы проектор генерирует огромное количество тепла. Встроенный вентилятор рассеивает тепло проектора при отключении, и этот процесс может занять некоторое время. После перехода проектора в РЕЖИМ ОЖИДАНИЯ нажмите на кнопку AC power (сеть переменного тока), чтобы отключить проектор и отсоединить кабель питания. ЗАПРЕЩАЕТСЯ отсоединять кабель питания во время отключения, т. к. это приводит к поломке проектора. В это время остаточное тепловыделение также сокращает срок службы проектора. Процесс отключения зависит от модели устройства. В любом случае, отсоединяйте кабель питания только после перехода проектора в РЕЖИМ ОЖИДАНИЯ.

#### Впускное отверстие для воздуха

- чтобы не блокировать подачу воздуха, на расстоянии 30 см от впускного отверстия не должно быть никаких предметов.
- > впускное отверстие должно располагаться на удалении от других источников тепла.
- не эксплуатируйте проектор в сильно запыленных помещениях.

#### Техника безопасности при работе с электрическими устройствами

- Используйте только тот шнур электропитания, который поставляется в комплекте с устройством.
- Ничего не ставьте на шнур. Размещайте шнур электропитания так, чтобы на него не наступали.
- Если пульт дистанционного управления не используется в течение длительного времени, выньте из него батарейки и положите на хранение.

#### Замена лампы

При неправильном выполнении замена лампы опасна. Четкие инструкции по безопасному выполнению данной процедуры см. *Техническое Обслуживание и Защита Проектора* на стр. 37 Перед заменой лампы:

- > Выньте шнур электропитания из розетки.
- > Оставьте лампу для остывания примерно на один час.

### Осторожно:

В редких случаях возможно сгорание лампочки при нормальном режиме работы. При этом через вентиляционное отверстие на задней панели могут высыпаться осколки или стеклянный порошок.

Запрещается вдыхать и прикасаться к стеклянному порошку и осколкам. Это приводит к травмам.

Не приближайтесь лицом к вентиляционному отверстию, чтобы избежать травм от газа и осколков лампы.

#### Очистка проектора

- > Перед очисткой отсоедините шнур электропитания. См. Очистка проектора на стр.43.
- > Оставьте лампу для остывания примерно на один час.

#### Нормативные предупреждения

Перед установкой и использованием проектора прочтите нормативные примечания в *Нормативно-правовое соответствие* на стр. 56.

#### Важные инструкции по переработке:

(Н9) В лампе (лампах) проектора содержится ртуть. Данный продукт может содержать другие электронные отходы, представляющие опасность в случае ненадлежащей утилизации. Переработка или утилизация должна производиться в соответствии с требованиями местного, регионального или федерального законодательства. За дополнительной информацией обращайтесь в Ассоциацию электронной промышленности по адресу: <u>WWW.EIAE.ORG</u>. Специальную информацию об утилизации лампы см. на веб-сайте <u>WWW.LAMPRECYCLE.ORG</u>.

#### Условные обозначения

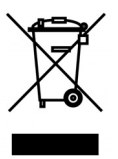

УТИЛИЗАЦИЯ: Запрещается утилизировать электрическое и электронное оборудование вместе с бытовыми или городскими отходами. В странах ЕС необходимо обращаться в специальную службу переработки и утилизации.

#### Основные функции

- Легкий проектор, который удобно упаковывать и транспортировать.
- Совместим со всеми основными видеостандартами, включая NTSC, PAL и SECAM.
- Благодаря высоким параметрам яркости, позволяет проводить презентации при дневном свете или в освещенных помещениях.
- Поддерживает разрешение до WUXGA при 16,7 млн. цветов и обеспечивает высокую четкость и ясность изображений.
- Благодаря гибкости установки, обеспечивается проецирование спереди и сзади.
- При проецировании по зрительной линии сохраняется квадратная форма изображения, для проекции под углом выполняется расширенная коррекция трапецеидальных искажений.
- Автоматическое распознавание источника входного сигнала.

#### Сведения о настоящем руководстве

Настоящее руководство предназначено для конечных пользователей. В нем описывается порядок установки и эксплуатации проектора с технологией DLP. По возможности информация по одному вопросу, например, иллюстрации и подписи к ним, расположены на одной странице. Данная версия для печати удобна для пользователя и помогает экономить бумагу, защищая окружающую среду. Рекомендуем распечатать только те разделы, которые отвечают вашим потребностям.

### Содержание

| ПОДГОТОВКА К ЭКСПЛУАТАЦИИ                                                                | 1  |
|------------------------------------------------------------------------------------------|----|
| <b>ΥΠΑΚΟΒΟΨΗΑ Я ΒΕЛΟΜΟСТЬ</b>                                                            | 1  |
| У ПИКОВО ПИМ ВЕДОМОСТВ<br>ВИЛЫ ЛЕТА ЛЕЙ ПРОЕКТОРА                                        | 2  |
| Вид спереди и справа                                                                     | 2  |
| Вид сверху – Кнопки экранного меню и светодиодные индикаторы                             | 3  |
| Вид сзади                                                                                | 4  |
| Нижняя часть                                                                             | 6  |
| Конструкция пульта листанционного управления                                             | 3  |
| Рабочий лиапазон пульта ЛУ                                                               |    |
| Кнопки проектора и пульта ДУ                                                             | 9  |
| НАСТРОЙКА И ЭКСПЛУАТАЦИЯ                                                                 | 10 |
| VСТАНОВКА БАТАРЕЕК В ПУЛЬТ ЛИСТАНЦИОННОГО УПРАВЛЕНИЯ                                     | 10 |
| Установка и снятие объектива                                                             | 11 |
| Снятие объектива. установленного на проектор                                             | 11 |
| Установка объектива                                                                      | 12 |
| ВКЛЮЧЕНИЕ И ВЫКЛЮЧЕНИЕ ПРОЕКТОРА                                                         | 13 |
| РЕГУЛИРОВКА ВЫСОТЫ ПРОЕКТОРА                                                             | 15 |
| РЕГУЛИРОВКА ПОЛОЖЕНИЯ ПРОЕЦИРУЕМОГО ИЗОБРАЖЕНИЯ С ПОМОШЬЮ СМЕШЕНИЯ ОБЪЕКТИВА             | 16 |
| Регулировка положения изображения по вертикали                                           | 16 |
| Регулировка положения изображения по горизонтали                                         | 17 |
| Схема диапазонов смещений                                                                | 17 |
| НАСТРОЙКА РЕГУЛЯТОРА МАСШТАБИРОВАНИЯ, ФОКУСИРОВКА И КОРРЕКЦИЯ ТРАПЕЦЕИДАЛЬНОГО ИСКАЖЕНИЯ | 18 |
| ПАРАМЕТРЫ ЭКРАННОГО МЕНЮ                                                                 | 19 |
| Элементы управления экранного меню                                                       | 19 |
| Просмотр экранного меню                                                                  | 19 |
| Выбор языка экранного меню                                                               | 20 |
| Структура экранного меню                                                                 |    |
| ИЗОБРАЖЕНИЕ>> Меню Основные                                                              | 23 |
| ИЗОБРАЖЕНИЕ>> Меню Дополнит                                                              | 24 |
| Регулировка HSG                                                                          | 25 |
| VividSettings                                                                            | 26 |
| Меню ЛИСПЛЕЙ                                                                             | 27 |
| Регулировка компонентов ПК                                                               | 28 |
| Баланс белого                                                                            | 29 |
| Пользовательская цветовая температурат                                                   | 30 |
| Параметры 3D                                                                             | 31 |
| Меню НАСТРОЙКИ >> Основные настройки                                                     | 32 |
| Настройки меню                                                                           | 33 |
| Источник                                                                                 | 33 |
| Меню НАСТРОЙКИ СИСТЕМЫ >> Дополнит. настройки                                            | 34 |
| Настройки лампы                                                                          | 35 |
| Субтитры                                                                                 | 35 |
| Меню ИНФОРМАЦИЯ                                                                          | 36 |
| ТЕХНИЧЕСКОЕ ОБСЛУЖИВАНИЕ И ЗАЩИТА ПРОЕКТОРА                                              | 37 |
| Замена проекционной лампы                                                                | 37 |
| Сброс времени работы пампы                                                               | 40 |
| Очистка фильтра (фильтр: лополнительные летали)                                          | 41 |
| Замена фильтра                                                                           | 42 |
| Очистка проектора                                                                        | 43 |
| Очистка объектива                                                                        |    |
| Очистка корпуса                                                                          |    |
| Использование механического запирания                                                    | 44 |
| Использование гнезда для противокражного замка Kensington                                | 44 |
| Использование цепочки с замком                                                           | 44 |
| ПОИСК И УСТРАНЕНИЕ НЕИСПРАВНОСТЕЙ                                                        | 45 |

| 50 |
|----|
|    |
|    |
|    |
|    |
|    |
|    |
|    |
|    |
|    |
|    |
|    |
|    |

## Подготовка к эксплуатации

#### Упаковочная ведомость

Осторожно распакуйте проектор и проверьте наличие следующих компонентов:

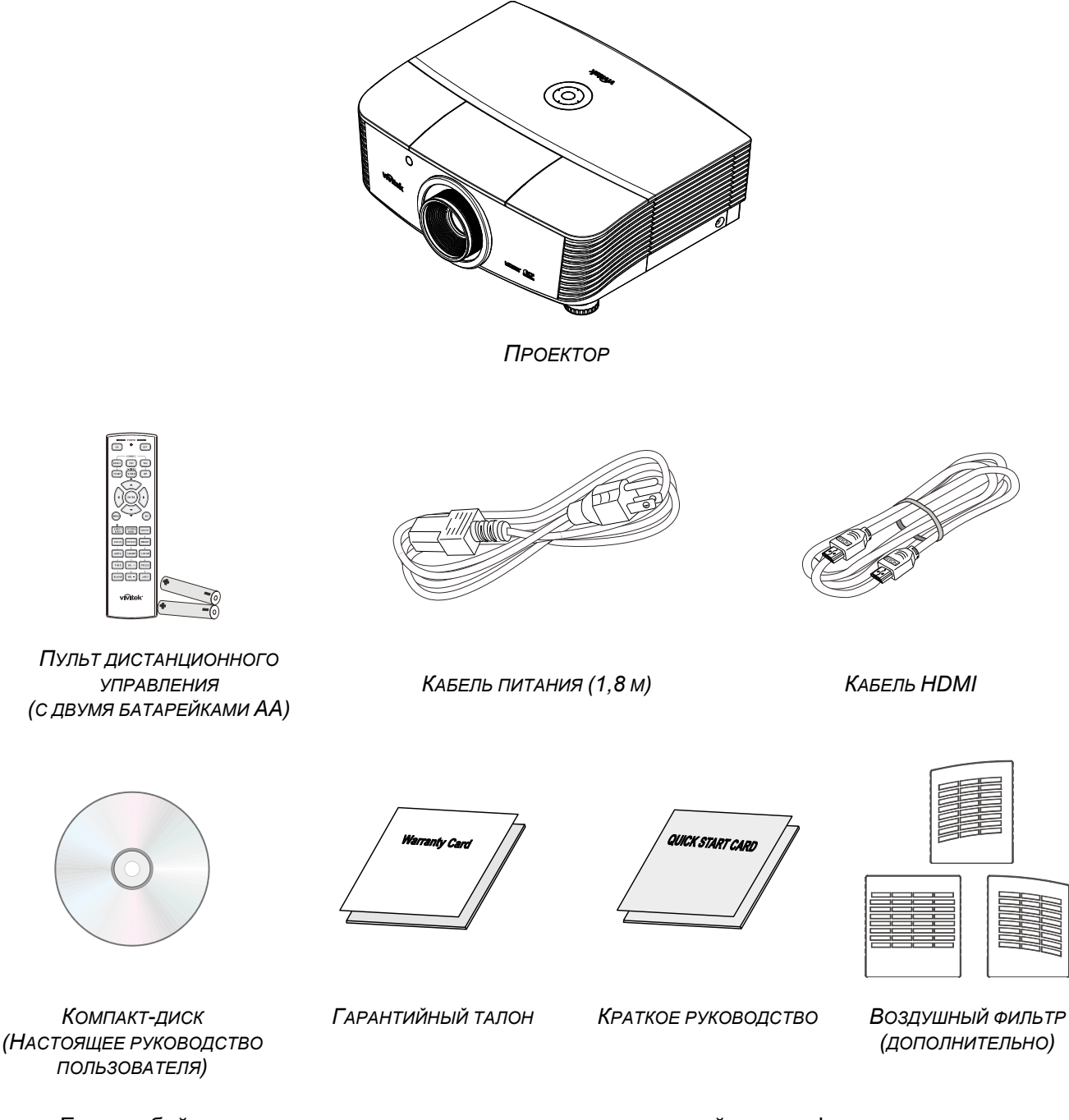

Если любой из элементов отсутствует, поврежден или устройство не функционирует, немедленно обратитесь к соответствующему торговому представителю. Рекомендуется сохранять оригинальный упаковочный материал на случай возврата оборудования для гарантийного обслуживания.

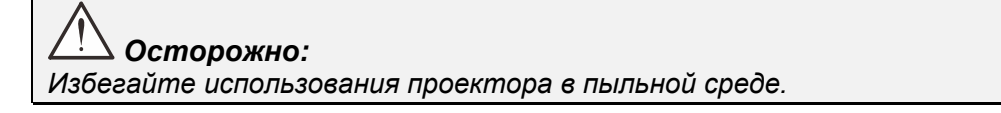

### Виды деталей проектора

### Вид спереди и справа

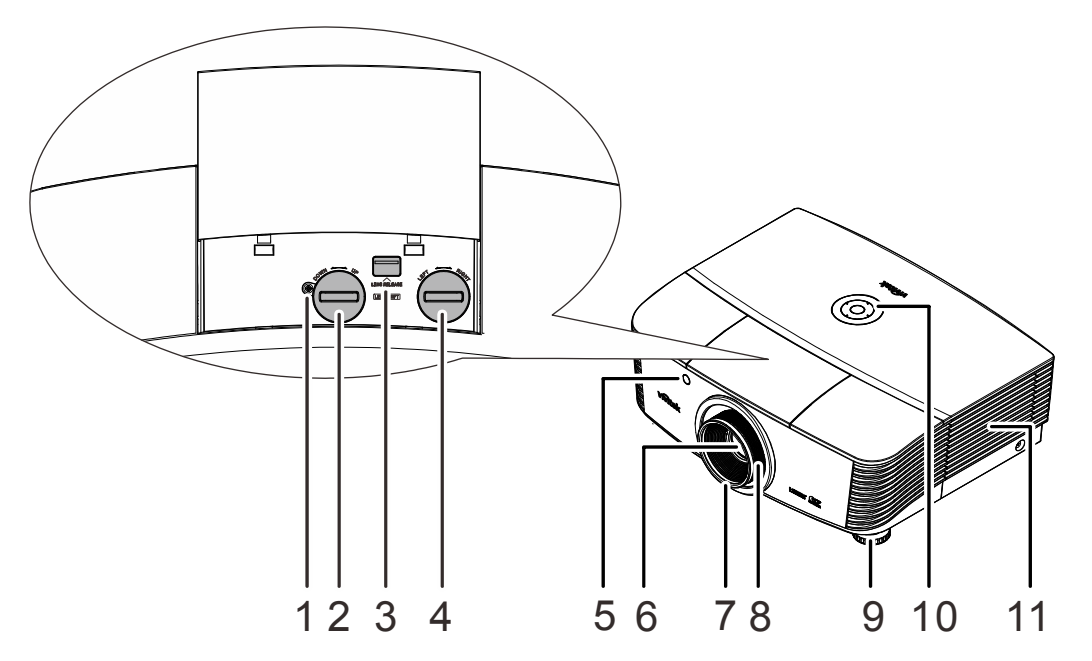

| Элемент | Ярлык                                             | Описание                                                                 | См. на стр. |
|---------|---------------------------------------------------|--------------------------------------------------------------------------|-------------|
| 1.      | Винт                                              | Для фиксации положения объектива                                         |             |
| 2.      | Регулятор смещения<br>объектива по вертикали      | Регулировка положения изображения по<br>вертикали                        | 16          |
| 3.      | Кнопка фиксации<br>объектива                      | Служит для разблокировки крепления<br>объектива перед его снятием        | 11          |
| 4.      | Регулятор смещения<br>объектива по<br>горизонтали | Регулировка положения изображения по горизонтали                         | 17          |
| 5.      | Приемник ИК-сигналов                              | Прием инфракрасного сигнала от пульта<br>дистанционного управления (ПДУ) | 7           |
| 6.      | Объектив                                          | Объектив проектора                                                       |             |
| 7.      | Регулятор фокусировки                             | Фокусировка проецируемого изображения                                    | 10          |
| 8.      | Регулятор увеличения                              | Увеличение проецируемого изображения                                     | 10          |
| 9.      | Регулятор высоты                                  | Регулировка высоты проектора                                             | 15          |
| 10.     | Функциональные<br>клавиши                         | См. вид сверху – Кнопки экранного меню и<br>светодиодные индикаторы.     | 3           |
| 11.     | Крышка лампы                                      | Снимается для замены модуля лампы                                        | 37          |

### Важно:

Вентиляционные отверстия в проекторе обеспечивают хорошую циркуляцию воздуха для охлаждения лампы проектора. Не закрывайте вентилцяионные отверстия.

#### Примечание.

Рекомендуется ослабить винт перед регулировкой смещения объектива и затянуть его по окончании регулировки.

Вид сверху – Кнопки экранного меню и светодиодные индикаторы.

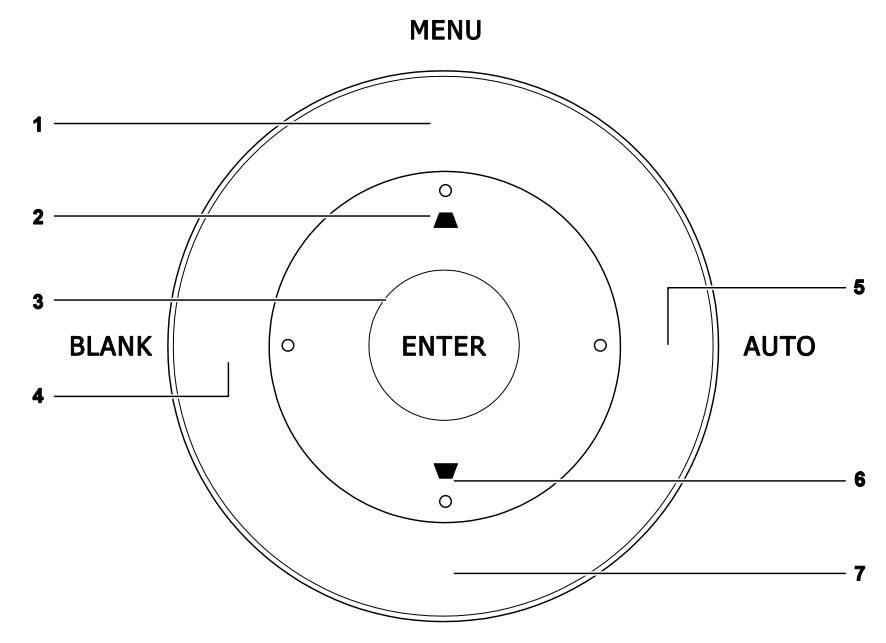

SOURCE

| Элемент | Ярлык                       | Описание                                                                                                  | См. на<br>стр. |
|---------|-----------------------------|----------------------------------------------------------------------------------------------------|----------------|
| 1.      | MENU                        | Открытие и закрытие экранных меню                                                                         |                |
| 2.      |                             | Перемещение по меню и изменение параметров<br>Экспресс-меню – для коррекции трапецеидального<br>искажения | 19             |
| 3.      | Ввод                        | Эта кнопка служит для ввода или подтверждения выделенного пункта экранного меню                           |                |
| 4.      | Кнопка очистки<br>экрана    | Отображается пустой экран                                                                                 |                |
| 5.      | Авто                        | Оптимизация размеров, положения и разрешения изоб                                                         | бражения       |
| 6.      |                             | Перемещение по меню и изменение параметров<br>Экспресс-меню – для коррекции трапецеидального<br>искажения |                |
| 7.      | Кнопка источника<br>сигнала | Эта кнопка служит для входа в меню источников сигна.                                                      | ла             |

## <u>Вид сзади</u>

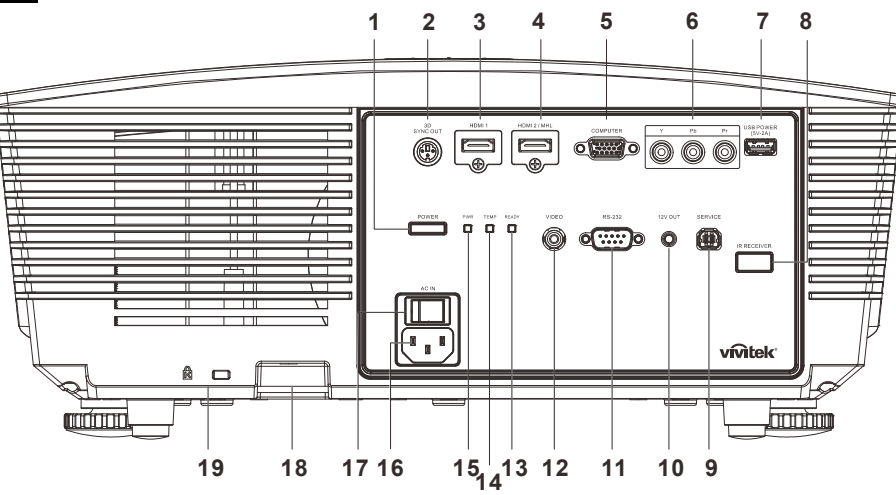

| Элемент | Ярлык                                                  | Описание                                                                                                    | См. на стр.                                                          |  |  |  |  |
|---------|--------------------------------------------------------|----------------------------------------------------------------------------------------------------|----------------------------------------------------------------------|--|--|--|--|
| 1.      | Кнопка питания<br>(POWER)                              | Включение или выключение проектора (сначала необходимо включить сетевой выключатель).<br>Нажмите, чтобы перевести проектор в режим ожидания.                                                                                                 |                                                                      |  |  |  |  |
| 2.      | Выход 3D SYNC                                          | Подключение ИК-приемника 3D-очков.                                                                                                    |                                                                      |  |  |  |  |
| 3.      | HDMI1                                                  | Подключение кабеля HDMI от устройства HDMI.                                                                                                    |                                                                      |  |  |  |  |
| 4.      | HDMI2/MHL                                              | Подключение кабеля HDMI/MHL от устройства HDMI/MHL.<br><b>Примечание.</b> При выборе в качестве источника сигнала HDMI<br>1/MHL становится возможной зарядка подключенных<br>интеллектуальных устройств MHL на время включения<br>проектора. |                                                                      |  |  |  |  |
| 5.      | КОМПЬЮТЕР                                              | Подключение кабеля RGB от компьютера или доступ<br>видеоустройства.                                                                                                    | Подключение кабеля RGB от компьютера или доступного видеоустройства. |  |  |  |  |
| 6.      | YPbPr                                                  | Подключение кабеля компонентного видеосигнала от доступного видеоустройства.                                                                                                    |                                                                      |  |  |  |  |
| 7.      | USB POWER<br>(5V/-2A) (USB-<br>ПИТАНИЕ (5 B/-<br>2 A)) | Подключение USB-кабеля для USB-хоста.<br>Примечание. Выход 5 В/-2 А поддерживается на время включения<br>проектора.                                                                                                    |                                                                      |  |  |  |  |
| 8.      | Приемник ИК-<br>сигналов                               | Прием ИК-сигналов от пульта дистанционного<br>управления.                                                                                                    | 7                                                                    |  |  |  |  |
| 9.      | SERVICE<br>(Обслуживание)                              | Только для техобслуживания.                                                                                                    |                                                                      |  |  |  |  |
| 10.     | Гнездо 12V OUT<br>(выход 12 В)                         | В случае подключения к этому входу проекционного экрана<br>приобретаемым отдельно кабелем при включении проектора экран<br>раскрывается автоматически. При выключении проектора экран<br>сворачивается (см. следующее примечание).           |                                                                      |  |  |  |  |
| 11.     | RS-232                                                 | Подключение кабеля последовательного порта RS-232 для<br>дистанционного управления.                                                                                                    |                                                                      |  |  |  |  |
| 12.     | VIDEO<br>(Композитный<br>видеовход)                    | Подключение кабеля композитного видеосигнала от<br>видеоустройства.                                                                                                    |                                                                      |  |  |  |  |

### **DLP-проектор** – Руководство пользователя

| Элемент | Ярлык                                          |                         | Описание                                                                          | См. на стр.                                                                           |  |  |  |
|---------|------------------------------------------------|-------------------------|-----------------------------------------------------------------------------------|---------------------------------------------------------------------------------------|--|--|--|
| 10      | Индикатор                                      |                         | Лампа светится, система работает<br>стабильно, неисправность лампы                |                                                                                       |  |  |  |
| 15.     | «КЕАДТ»<br>(Готовность)                        | Мигает                  | Код ошибки (см. таблицу<br>светодиодных индикаторов)                              |                                                                                       |  |  |  |
| 14.     | Индикатор<br>Температура                       | Красный                 | Перегрев                                                                          | 46                                                                                    |  |  |  |
|         |                                                | Красный                 | Режим ожидания, перегрев                                                          | 40                                                                                    |  |  |  |
| 15      | Индикатор PWR                                  | Зеленый                 | Лампа светится, система работает<br>стабильно                                     |                                                                                       |  |  |  |
| 15.     | 15.                                            | (питание)               | Мигает                                                                            | Питание включено, охлаждение, код<br>ошибки (см. таблицу светодиодных<br>индикаторов) |  |  |  |
| 16.     | АС IN (Вход<br>питания<br>переменного<br>тока) | Подключен               | 13                                                                                |                                                                                       |  |  |  |
| 17.     | Выключатель<br>питания                         | Включение               | Включение и выключение проектора.                                                 |                                                                                       |  |  |  |
| 18.     | Проушина для<br>цепочки с<br>замком            | Защита про<br>доступа.  | 44                                                                                |                                                                                       |  |  |  |
| 19.     | Гнездо для<br>защитного замка<br>Kensington    | Для крепле<br>помощью с | Для крепления к неподвижным предметам с<br>помощью системы блокировки Kensington. |                                                                                       |  |  |  |

#### Примечание.

• Для использования данной функции необходимо присоединить разъем кабеля до включения или выключения проектора.

• Системы управления экраном поставляются и обслуживаются производителями экранов.

• Используйте данное гнездо только по прямому назначению.

### Внимание:

Примите меры предосторожности и отключите подачу питания к проектору и подключаемым устройствам перед выполнением соединений.

### Нижняя часть

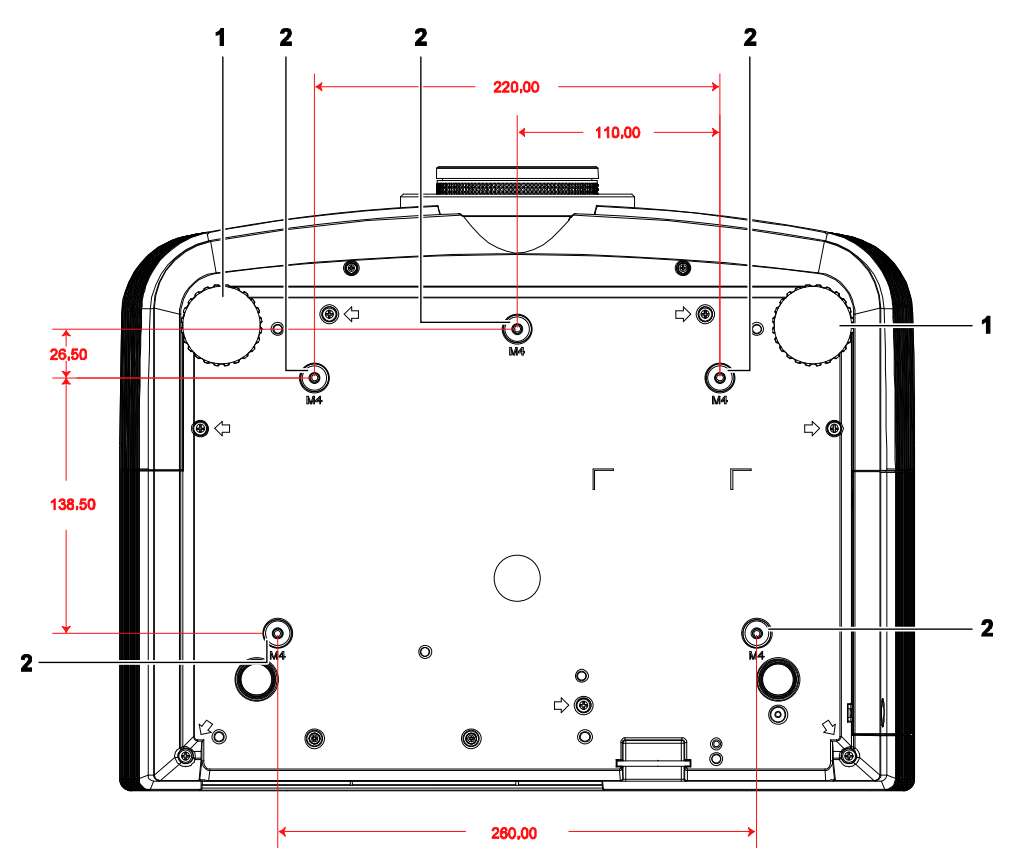

| Элемент | Ярлык                                     | Описание                                                                         | См. на стр.    |
|---------|-------------------------------------------|----------------------------------------------------------------------------------|----------------|
| 1.      | Регулятор наклона                         | Для настройки углового положения вращайте<br>ручку регулятора.                   | 15             |
| 2.      | Отверстия для<br>потолочного<br>крепления | Обратитесь к поставщику оборудования для полу<br>о креплении проектора к потолку | чения сведений |

#### Примечание.

При установке убедитесь в использовании только тех потолочных креплений, которые указаны UL.

Для установки на потолке используйте утвержденную монтажную арматуру и винты M4 с максимальной длиной резьбовой части винта 12 мм (0,47 дюйма). Конструкция потолочного крепления должна иметь подходящую форму и прочность. Установленное оборудование не должно превышать допустимую нагрузку на потолочное крепление. Дополнительным требованием по безопасности является способность потолочного крепления выдерживать нагрузку, в три раза превышающую вес оборудования в течение 60 секунд.

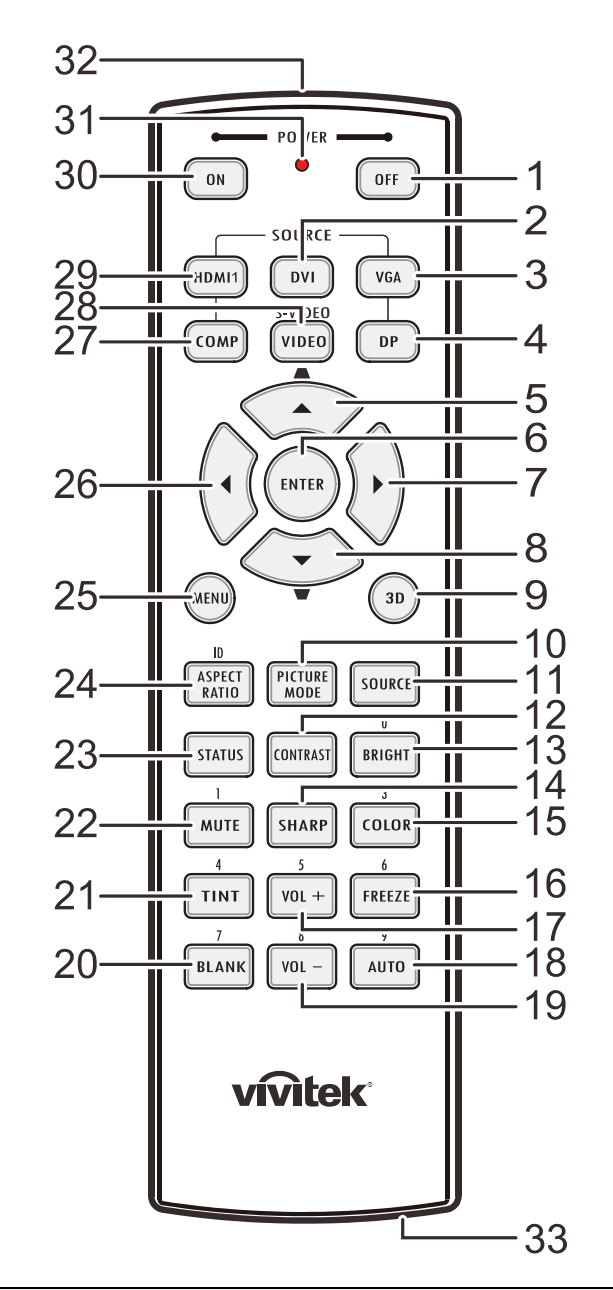

### Конструкция пульта дистанционного управления

### И Важно:

**1.** Старайтесь не использовать проектор при включенном ярком флуоресцентном освещении. Определенное высокочастотное флуоресцентное освещение может нарушить работу пульта дистанционного управления.

2. Убедитесь, что между пультом дистанционного управления и проектором не находятся какие-либо предметы. Если на пути между пультом дистанционного управления и проектором имеются какие-либо предметы, сигнал может отклоняться от отражающих поверхностей, например, проекционных экранов.

**3.** Клавиши и кнопки проектора выполняют те же функции, что и соответствующие кнопки на пульте дистанционного управления. В данном руководстве пользователя функции описаны на базе пульта дистанционного управления.

### **DLP-проектор** – Руководство пользователя

| Элемент | Ярлык                                                                                 | Описание                                                                                                  | См. на стр.  |  |  |
|---------|---------------------------------------------------------------------------------------|----------------------------------------------------------------------------------------------------|--------------|--|--|
| 1.      | Питание выключено                                                                     | Выключение проектора                                                                                      | 13           |  |  |
| 2.      | DVI                                                                                   | Нет                                                                                                    |              |  |  |
| 3.      | VGA                                                                                   | Отображение экрана для выбора источника сигнала VGA                                                       |              |  |  |
| 4.      | DP                                                                                    | Нет                                                                                                    |              |  |  |
| 5.      | Up cursor (курсор вверх) /<br>Keystone+(Коррекция<br>трапецеидального<br>искажения)   | Перемещение по меню и изменение параметров<br>Экспресс-меню – для коррекции трапецеидального<br>искажения |              |  |  |
| 6.      | Ввод                                                                                  | Ввод и подтверждение параметров экранного меню                                                            |              |  |  |
| 7.      | Курсор вправо                                                                         | Эта кнопка служит для перемещения и изменения<br>настроек в экранном меню.                                | 19           |  |  |
| 8.      | Down cursor (курсор вниз) /<br>Keystone -(Коррекция<br>трапецеидального<br>искажения) | Перемещение по меню и изменение параметров<br>Экспресс-меню – для коррекции трапецеидального<br>искажения |              |  |  |
| 9.      | 3D                                                                                    | Включение 3D-видео (в серии D5180HD нет)                                                                  |              |  |  |
| 10.     | PICTURE MODE                                                                          | Изменение настроек режима отображения                                                                     |              |  |  |
| 11.     | Кнопка источника сигнала                                                              | Дополнительный источник входного сигнала                                                                  | 19           |  |  |
| 12.     | CONTRAST                                                                              | Отображение шкалы настройки контрастности                                                                 |              |  |  |
| 13.     | BRIGHT                                                                                | Отображение шкалы настройки яркости                                                                       |              |  |  |
| 14.     | SHARP                                                                                 | Отображение шкалы настройки резкости                                                                      |              |  |  |
| 15.     | COLOR                                                                                 | Отображение шкалы настройки цвета                                                                         |              |  |  |
| 16.     | СТОП-КАДР                                                                             | Фиксация/отмена фиксации изображения на экране                                                            |              |  |  |
| 17.     | VOL +                                                                                 | Нет                                                                                                    |              |  |  |
| 18.     | Авто                                                                                  | Автоматическая регулировка частоты, фазы и положения                                                      | 19           |  |  |
| 19.     | VOL -                                                                                 | Нет                                                                                                    |              |  |  |
| 20.     | Кнопка очистки экрана                                                                 | Гашение экрана                                                                                            |              |  |  |
| 21.     | TINT                                                                                  | Отображение шкалы настройки оттенка                                                                       |              |  |  |
| 22.     | БЕЗ ЗВУКА                                                                             | Нет                                                                                                    |              |  |  |
| 23.     | СОСТОЯНИЕ                                                                             | Открывает меню состояния экранного меню (меню открыва<br>если было определенно входное устройство)        | ется, только |  |  |
| 24.     | ASPECT RATIO                                                                          | Отображает выбор формата изображения                                                                      |              |  |  |
| 25.     | MENU                                                                                  | Открытие или закрытие экранного меню                                                                      | 19           |  |  |
| 26.     | Курсор влево                                                                          | Эта кнопка служит для перемещения и изменения настроек в экранном меню.                                   |              |  |  |
| 27.     | COMP                                                                                  | Отображение выбора источника компонентного сигнала                                                        |              |  |  |
| 28.     | Гнездо VIDEO (вход видеосигнала)                                                      | Отображение выбора источника видеосигнала                                                                 |              |  |  |
| 29.     | HDMI 1                                                                                | Отображение выбора источника HDMI 1                                                                       |              |  |  |
| 30.     | Питание включено                                                                      | Включение проектора 13                                                                                    |              |  |  |
| 31.     | Индикатор состояния                                                                   | Загорается при использовании ПДУ                                                                          |              |  |  |
| 32.     | ИК-передатчик                                                                         | Передает сигналы на проектор                                                                              |              |  |  |
| 33.     | Разъем для проводного дистанционного управления                                       | Функция проводного дистанционного управления используе                                                    | тся          |  |  |

### Рабочий диапазон пульта ДУ

Для управления проектором в пульте дистанционного управления используется передача сигнала в ИК диапазоне. Не обязательно направлять пульт ДУ прямо на проектор. Пульт ДУ не следует располагать перпендикулярно боковым панелям или задней части проектора. Пульт ДУ хорошо работает в диапазоне около 7 метров (23 фута) и 15 градусов выше и ниже уровня проектора. Если проектор не реагирует на сигналы пульта ДУ, подойдите ближе.

### Кнопки проектора и пульта ДУ

Управление проектором осуществляется с помощью пульта ДУ или кнопок на верхней панели проектора. Все операции могут выполняться с пульта дистанционного управления, а использование кнопок проектора ограничено.

## Настройка и эксплуатация

### Установка батареек в пульт дистанционного управления

 Снимите крышку батарейного отсека, сдвинув ее в направлении стрелки.

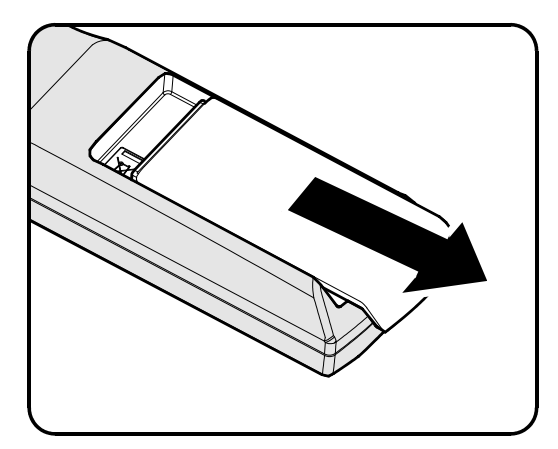

2. Установите батарейку положительным контактом вверх.

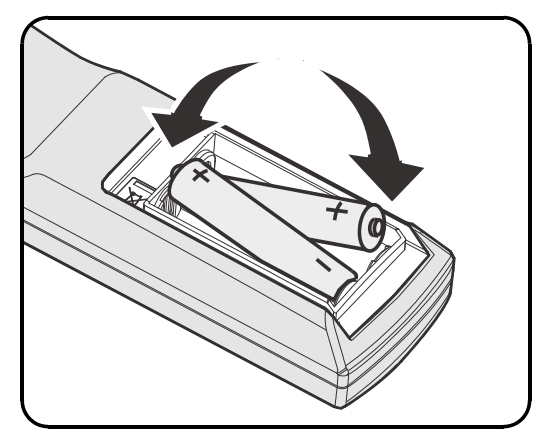

3. Установите крышку на место.

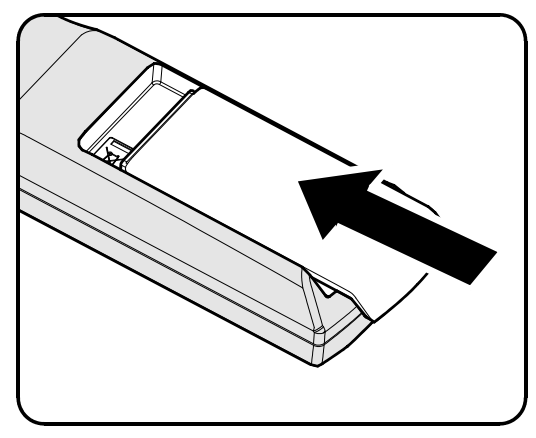

**Осторожно: 1.** Используйте только батарейки АА (рекомендуются щелочные батарейки).

2. Утилизация отработанных батареек производится в соответствии с местными предписаниями и нормами.

3. Извлекайте батарейки, если проектор не используется продолжительное время.

### Установка и снятие объектива

#### 

- Не подвергайте проектор и компоненты объектива чрезмерным нагрузкам и сотрясениям проектор и объектив содержат высокоточные детали.
- Перед снятием и установкой объектива выключите проектор кнопкой POWER, дождитесь останова охлаждающего вентилятора, затем выключите питание проектора сетевым выключателем.
- При установке и снятии не прикасайтесь к линзам объектива.
- Не допускайте появления на линзах объектива пыли, маслянистых пятен и отпечатков пальцев.
- Не царапайте линзы объектива.
- Чтобы не допустить появления царапин, производите работы на ровной поверхности, покрытой мягкой тканью.
- Если объектив снят с проектора и убран, наденьте на проектор крышку объектива для защиты от пыли и грязи.

#### Снятие объектива, установленного на проектор

- Потяните верхнюю крышку и откройте ее, как показано.
- Переместите кнопку разблокировки объектива в положение разблокировки.

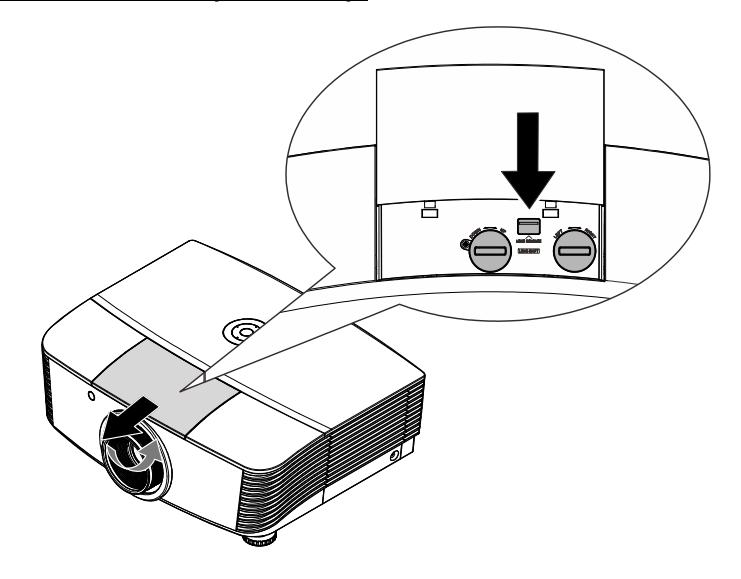

- Обхватите объектив пальцами и вращайте против часовой стрелки.
- Поверните объектив против часовой стрелки.
   Отсоедините объектив от проектора.
- 5. Осторожно и медленно извлеките объектив.

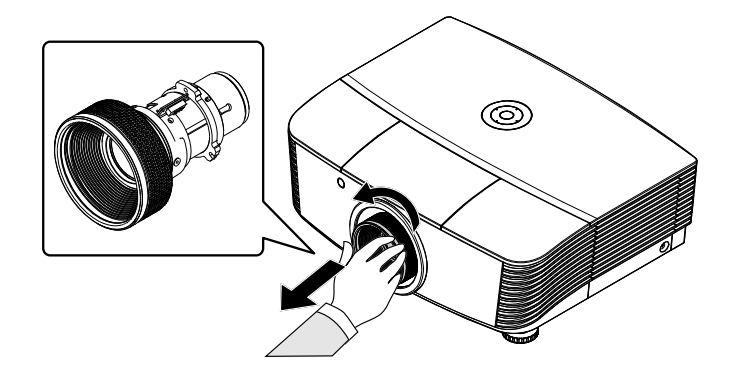

### Установка объектива

 Совместите надлежащим образом пазы и контактную площадку, как показано на рисунке.

### Примечание.

Штырьки электрических контактов должны находиться в положении, показанном на рисунке.

2. Вращайте объектив по часовой стрелке до щелчка – объектив зафиксируется.

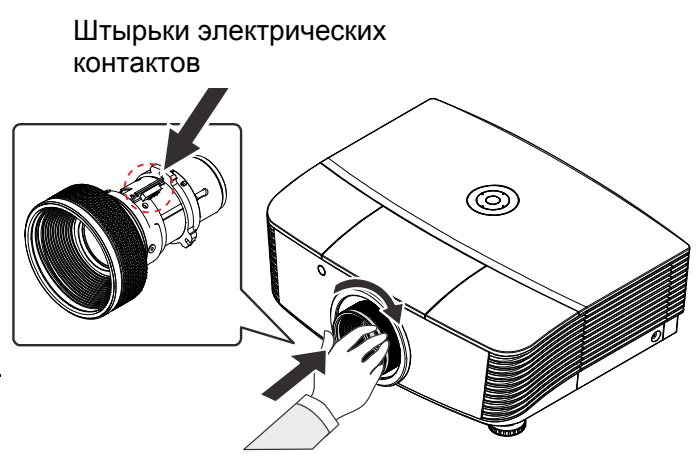

### Включение и выключение проектора

1. Снимите крышку объектива.

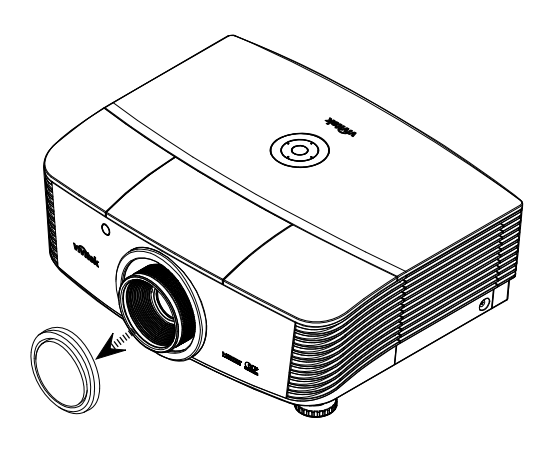

2. Надежно подключите кабель питания и сигнальный кабель. После подключения индикатор питания станет красным.

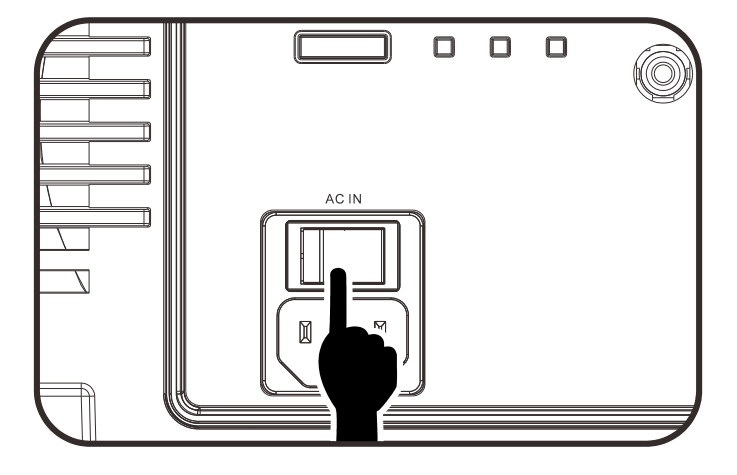

**3.** Включите лампу, нажав кнопку « на задней панели

проектора или кнопку « 🔍 » на пульте ДУ.

Индикатор питания «PWR» начнет мигать красным светом.

Приблизительно 30 секунд будет отображаться заставка. При первом использовании проектора, в экспресс-меню,

отображающемся после заставки, можно выбрать нужный язык.

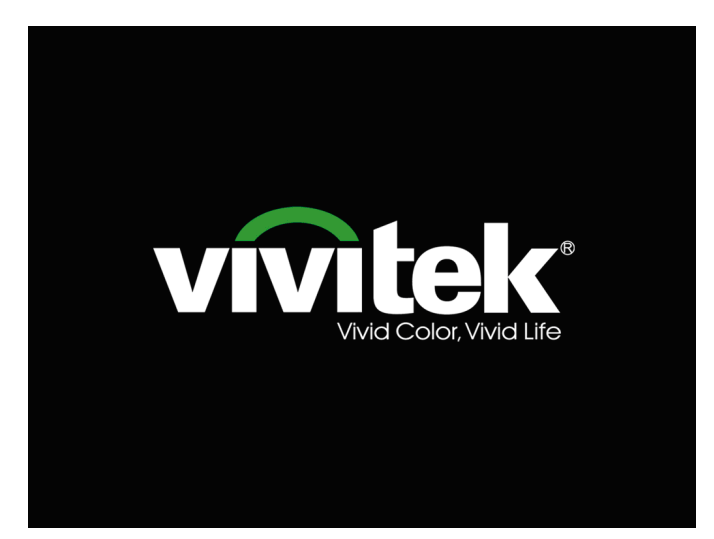

 4. Если подключено несколько устройств-источников входного сигнала, нажмите на кнопку Источник и выберите устройство с помощью кнопок ▲ ▼.

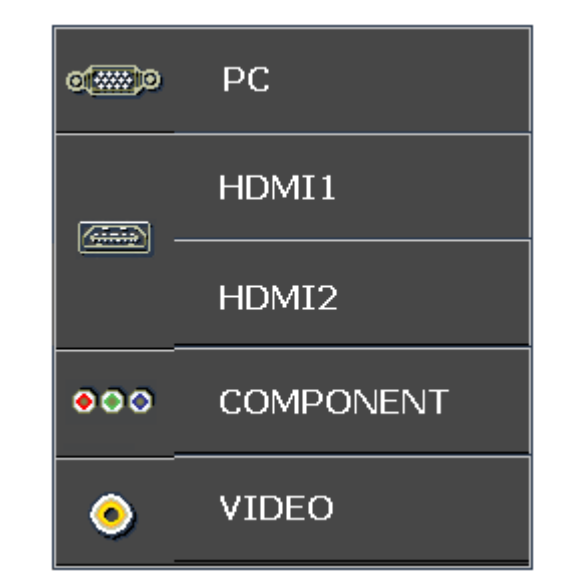

- ПК: аналоговый видеовход RGB.
- HDMI1/HDMI2: этот вход совместим с интерфейсом High Definition Multimedia Interface.
- СОМРОNENT (Компонентный): вход DVDстандарта YCbCr / YPbPr или вход HDTV-стандарта YPbPr
- VIDEO (Композитный видеовход): обычный композитный видеовход.
- 5. При появлении сообщения "Выключить питание? Нажмите кнопку питания еще раз", нажмите кнопку ПИТАНИЯ. Выполняется отключение проектора.

Отключение питания

Для выключения нажмите

на кнопку 🚺 еще раз.

Для отмены нажмите на любую другую кнопку.

### \_\_\_ Внимание:

- 1. Перед включением проектора снимите крышку объектива.
- 2. Не отсоединяйте кабель питания, пока индикатор POWER (ПИТАНИЕ) не прекратит мигать, указывая, что проектор остыл.

### Регулировка высоты проектора

При выполнении настройки проектора обратите внимание на следующее:

- Проектор устанавливают на ровный и жесткий стол или подставку.
- Расположите проектор перпендикулярно экрану.
- Перед настройкой угла проецирования снимите крепление с задней регулировочной ножки.
- Обеспечьте безопасное расположение кабелей. На них можно споткнуться.
- Чтобы поднять проектор, поворачивайте регуляторы против часовой стрелки.

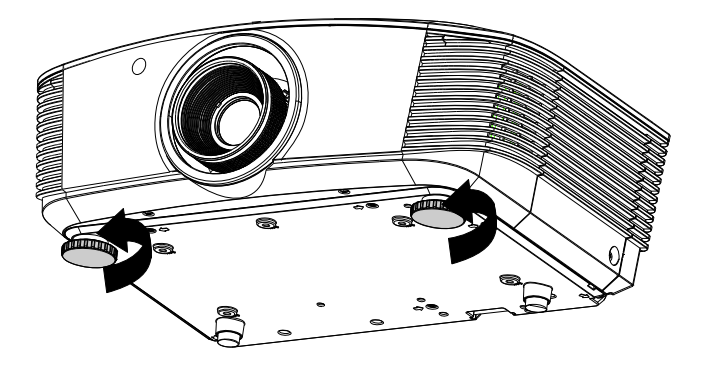

2. Чтобы опустить проектор, поднимите его и поворачивайте регуляторы по часовой стрелке.

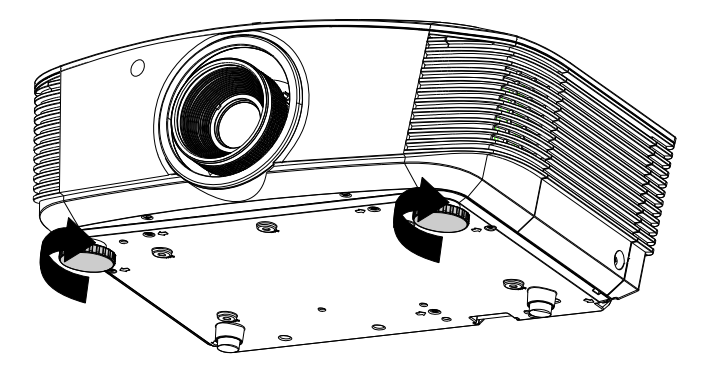

![](_page_23_Figure_1.jpeg)

Регулировка положения проецируемого изображения с помощью смещения объектива

Функция смещения дает возможность смещать объектив для регулировки положения проецируемого изображения по горизонтали и вертикали, в определенных пределах, приведенных ниже.

Смещение объектива обеспечивается уникальной системой, поддерживающей гораздо более высокую контрастность изображения (степень контрастности по ANSI), чем обычные системы смещения.

#### Регулировка положения изображения по вертикали

Положение изображения по вертикали регулируется в пределах от 60% до -20% (1080Р) от позиции смещения. Обратите внимание на то, что наибольшее значение смещения по вертикали может ограничиваться положением изображения по горизонтали. Например, невозможно добиться наибольшего значения смещения по вертикали, указанного выше, если установлено наибольшее значение смещения изображения по горизонтали. Подробнее выяснить зависимость значений можно по схеме диапазонов смещений.

![](_page_23_Figure_7.jpeg)

### Регулировка положения изображения по горизонтали

Если оптическая ось объектива находится по центру изображения, то смещение изображения влево и вправо по горизонтали регулируется в пределах 5% от ширины изображения. Обратите внимание на то, что наибольшее значение смещения по горизонтали может ограничиваться положением изображения по вертикали. Например, невозможно добиться наибольшего значения смещения по горизонтали, если установлено наибольшее значение смещение смещения изображения по вертикали. Например, значение значение смещения изображения по вертикали. Например, наибольшее значение смещения изображения по вертикали. Выяснить зависимость значений можно по схеме диапазонов смещений.

![](_page_24_Figure_3.jpeg)

Влево <mark>(→) В</mark>право Wx5% Wx5%

### Схема диапазонов смещений

![](_page_24_Figure_6.jpeg)

Если позиция смещения W и H составляет 0% Максимальное смещение вверх по вертикали = Н х 60 % Максимальное смещение вниз по вертикали = Н х 20 % Максимальное смещение по горизонтали = W x 5 % Максимальное смещение по горизонтали составляет W x 5 % Максимальное смещение по вертикали = Н х 55 % Максимальное смещение по вертикали составляет Н х 60 % Максимальное смещение по горизонтали = Н х 0 %

# Настройка регулятора масштабирования, фокусировка и коррекция трапецеидального искажения

 Используйте регулятор масштаба изображения (только на проекторе) для изменения размера проецируемого изображения и размера экрана.

![](_page_25_Figure_3.jpeg)

0

MENU

- Используйте регулятор фокусировки изображения (только на проекторе) для увеличения резкости изображения.
- 3. Используйте кнопки Трапецеидальность (на проекторе или пульте ДУ) для устранения трапецеидальности изображения (верх шире низа или наоборот).

**4.** На дисплее отображается элемент корректировки трапецеидального искажения. BLANK

Пульт дистанционного управления и панель экранного меню

Трапецеидальность

- -

## Параметры экранного меню

#### Элементы управления экранного меню

В проекторе имеется экранное меню, которое позволяет выполнять настройку изображения и изменять различные параметры.

#### Просмотр экранного меню

Для просмотра экранного меню и внесения в него изменений можно использовать кнопки курсора на пульте ДУ или верхней панели проектора. На следующих иллюстрациях показаны соответствующие кнопки проектора.

![](_page_26_Figure_6.jpeg)

![](_page_26_Figure_7.jpeg)

- 1. Для входа в экранное меню нажмите на кнопку **МЕНЮ**.
- Имеется шесть видов меню. Нажимайте на кнопку курсора ◀► для просмотра различных меню.
- Нажмите кнопку ▲ ▼ для перемещения курсора вверх или вниз по пунктам меню.
- Нажмите на кнопку ◄ ► для изменения значений отдельных параметров.
- 5. Нажмите на кнопку **Меню** для выхода из экранного меню или подменю.

| >          |                      | Ĩ       | 1 <sup>1</sup> | 3 |       |  |
|------------|----------------------|---------|----------------|---|-------|--|
| ИЗОЕ       | 5РАЖЕНИЕ >>          | Основн  | ые             |   |       |  |
|            | Режим показа         |         |                |   | Фильм |  |
| *          | Яркость              |         | 50             |   |       |  |
| •          | Контраст             |         |                |   | •     |  |
|            | Насыщенность         |         |                |   | •     |  |
| ۲          | Оттенок              |         |                |   | •     |  |
| <b>1</b> 1 | Резкость             |         |                |   |       |  |
|            | Сброс настроек изобр | ражения |                |   |       |  |
|            |                      |         |                |   |       |  |
|            |                      |         |                |   |       |  |
|            |                      |         |                |   |       |  |
|            |                      |         |                |   |       |  |
|            |                      |         |                |   |       |  |

#### Примечание.

В зависимости от источника видеосигнала, доступны не все пункты экранного меню. Например, пункт **Гориз./Вертик. положение** в меню **Компьютер** можно изменить только при подключении к компьютеру. Элементы, которые не доступны, имеют серый цвет, их выбор не возможен.

### Выбор языка экранного меню

Настройки меню позволяют выбрать язык, который является для вас более удобным.

1. Нажмите кнопку **MENU (Меню)**. Используя кнопки **◄►**, перейдите к пункту **НАСТРОЙКИ СИСТЕМЫ >> Основные** настройки.

|                  |       | đ     | •   |                |
|------------------|-------|-------|-----|----------------|
| НАСТРОЙКИ СИСТЕ  | мы >> | Основ | ные |                |
| <b>А</b> зык     |       |       |     | Русский        |
| 🔄 Проекция       |       |       |     | Спереди на ст. |
| 🛞 Автозапуск     |       |       |     | Выкл           |
| 👸 Авто выкл      |       |       |     | Отключено      |
| 趫 Таймер сна     |       |       |     | Отключено      |
| 🗱 Цвет фона      |       |       |     | Черный         |
| 📕 Настройки меню |       |       |     |                |
| 📊 Источник       |       |       |     |                |
|                  |       |       |     |                |
|                  |       |       |     |                |
|                  |       |       |     |                |
|                  |       |       |     |                |
|                  |       |       |     |                |

- 2. Кнопками ▲ ▼ выберите пункт Язык.
- 3. Кнопками ◀► выберите нужный язык.
- 4. Нажмите кнопку Меню, чтобы закрыть экранное меню.

### Структура экранного меню

Используйте следующую схему для быстрого поиска настроек меню и определения диапазона их возможных значений.

| Изображение<br>>>Основное         Режим<br>воспроизведения         Презентация, Фильм, Vivid, Яркий,<br>Игра, Личный 1           Яркость         0~100           Контрастность         -50~50           Цвет         -50~50           Оттенок         -50~50           Резкость         0~100           Сброс настроек<br>изображение         -50~50           Узображение         -50~50           Оттенок         -50~50           Форажение         -50~50           Узображение         -60~75, D83           Гамма         1,8,2,0,2,2,2,4,4/5, Линейный           Настройка HSG         Основной цвет         R / G / B / C / M / Y           Оттенок         -99~99         -99           Насыщенность         0~127           Усиление         5~127           Динамический         Выкл., Вкл.           Параметры<br>режима Vivid         -40 ~ 5           Формат                                                                                                    | Главное меню              | Подменю                        |                                    | Настройки                                                                                               |
|----------------------------------------------------------------------------------------------------|---------------------------|--------------------------------|------------------------------------|----------------------------------------------------------------------------------------------------|
| Яркость         0 ~ 100           Контрастность         -50 ~ 50           Цвет         -50 ~ 50           Оттенок         -50 ~ 50           Резкость         0 ~ 15           Сброс настроек         0 ~ 15           изображение         Сброс текрущих значений режима           Узображение         0 ~ 15           Сорос настроек         0 ~ 15           Сорос настроек         0 ~ 15           Памма         1,8,2,0,2,2,2,4,4/5,Линейный           Настройка HSG         Основной цвет           Оттенок         -99 ~ 99           Насыщенность         0 ~ 127           Усиление         5 ~ 127           Динамический         Выкл., Вкл.           Параметры         Движение Vivid           Параметры         Анкение Vivid           Кенкрия         0 ~ 3           Телесный тон         0 ~ 3           Телесный тон         0 ~ 3           Телесный тон         0 ~ 10           Анастройка         Вараметров ПК           Частота         По синхронизации           Фаза         0 ~ 63           Положение по лос - 50 ~ 50         10           Оризонтали         -50 ~ 50           П                                                                                                    | Изображение<br>>>Основное | _Режим<br>воспроизведения      |                                    | Презентация, Фильм, Vivid, Яркий,<br>Игра, Личный 1                                                     |
| Контрастность         -50 ~ 50           Цвет         -50 ~ 50           Оттенок         -50 ~ 50           Резкость         0 ~ 15           Сброс настроек<br>изображение         0 ~ 15           Э>Доп. наст.         Гамма           Настройка HSG         Основной цвет           Изображение         -50 ~ 50           Э>Доп. наст.         Гамма           Настройка HSG         Основной цвет           Основной цвет         R / G / B / C / M / Y           Оттенок         -99 ~ 99           Насыщенность         0 ~ 127           Усиление         5 ~ 127           Динамический<br>черлый         Выкл., Вкл.           Параметры<br>режима Vivid         Выкл., Вкл.           Параметры<br>режима Vivid         Чакение Vivid         «Offs (Выкл), «Low» (Низкий),<br>(Изкий), «High»           VividPeaking         0 ~ 3         Телесный тон         0 ~ 3           Телесный тон         0 ~ 50         3аполнение, 4'3, 16'9, Конверт,<br>Peanьный. 2,35:1           Положение по<br>развертка<br>параметров ПК         Аuto (Авто)         введите           Частота         По синхронизации           Фаза         0 ~ 63         Толожение по<br>роизонтали           Положение по<br>вертикали         -50 ~ 50         Уси       |                           | Яркость                        |                                    | 0 ~ 100                                                                                                 |
| Изображение         -50 ~ 50           Узображения         0 ~ 15           Сброс настроек         0 ~ 15           изображения         0 ~ 15           Цветовая         0 ~ 0.50 ~ 50           Температура         0 ~ 0.50 ~ 50           Гамма         1,8, 2,0, 2,2, 2,4, Ч/Б, Линейный           Настройка HSG         Основной цвет           Основной цвет         R / G / B / C / M / Y           Оттенок         -99 ~ 99           Насыщенность         0 ~ 127           Усиление         5 ~ 127           Динамический         Выкл., Вкл.           черный         Параметры           режима Vivid         Движение Vivid         «Offs (Выкл), «Low» (Низкий),<br>«Medium», (Средний), «High»           VividPeaking         0 ~ 3         Телесный тон         0 ~ 5           Отображение         Формат         Телесный тон         0 ~ 10           Трапецеидальные<br>искажения         40 ~ 40         40 ~ 40           Раза         0 ~ 10         Ваедите           Параметров ПК         Аuto (Авто)         введите           Параметров ПК         Частота         По синхронизации           Фаза         0 ~ 63         10           Положение по<br>горизонтали                                                                |                           | Контрастность                  |                                    | -50 ~ 50                                                                                                |
| Изображение         Оттенок         -50 ~ 50           Изображение         Сброс настроек<br>изображения         0 ~ 15         Сброс текущих значений режима<br>отображения           У>Доп. наст.         Темпераятира         065, D75, D83           Гамма         1,8, 2,0, 2,2, 2,4, Ч/Б, Линейный           Настройка HSG         Основной цвет         R / G / B / C / M / Y           Оттенок         -99 ~ 99         99           Насыщенность         0 ~ 127           Усиление         5 ~ 127           Динамический<br>черный         Выкл., Вкл.           Параметры<br>режима Vivid         Коббражения           Формат         Трапецеидальные<br>искажения           Растянутая<br>развертка         0 ~ 10           Аиto (Авто)         введите           Частота         По синхронизации           Фаза         0 ~ 63           Положение по<br>голожение по<br>сображение         -50 ~ 50           Баланс белого         Усиление красного         -50 ~ 50                                                                                                    |                           | Цвет                           |                                    | -50 ~ 50                                                                                                |
| Изображение<br>/>>Доп. наст.         0 ~ 15<br>Сброс текущих значений режима<br>отображения<br>Цетовая           />>>Доп. наст.         Цетовая<br>тамма         065, D75, D83           Гамма         1,8, 2,0, 2,2, 2,4, Ч/Б, Линейный           Настройка HSG         Основной цвет         R / G / B / C / M / Y           Оттенок         -99 ~ 99           Насыщенность         0 ~ 127           Усиление         5 ~ 127           Динамический<br>черный         Выкл., Вкл.           Параметры<br>режима Vivid         Выкл., Вкл.           Формат         Трапецеидальные<br>искажения           Формат         Трапецеидальные<br>искажения           Расторика<br>параметров ПК         Аuto (Авто)           Валанс белого         Усиление красного           Усиление красного         -50 ~ 50           Усиление красного         -50 ~ 50                                                                                                    |                           | Оттенок                        |                                    | -50 ~ 50                                                                                                |
| Изображения         Сброс настроек<br>изображения         Сброс текущих значений режима<br>отображения           >>Доп. наст.         Цветовая<br>температура         D65, D75, D83           Гамма         1,8, 2,0, 2,2, 2,4, Ч/Б, Линейный           Настройка HSG         Основной цвет         R / G / B / C / M / Y           Динамический<br>черный         Основной цвет         R / G / B / C / M / Y           Динамический<br>черный         Основной цвет         R / G / B / C / M / Y           Динамический<br>черный         Основной цвет         R / G / B / C / M / Y           Динамический<br>черный         Основной цвет         R / G / B / C / M / Y           Динамический         Формат         Основной цвет         R / G / B / C / M / Y           Динамический         Формат         Параметры<br>режима Vivid         Soft R / G / B / C / M / Y           Динамический         Мастронка         Bыкл., Bкл.         Elsevin A / B / C / M / Y           Оттенок         -99 ~ 99         Настронка         Soft R / C / M / Y           Движение Vivid         «Обт (B / C / M / Y         Oc + 127           Усиление Vivid         «Обт (B / C / M / Y)         Hacrony (H / M / K / B / R / R / R / R / R / R / R / R / R |                           | Резкость                       |                                    | 0 ~ 15                                                                                                  |
| Изображение         Основнит         Основнит         Основнит           Гамма         1,8, 2,0, 2,2, 2,4, Ч/Б, Линейный         1,8, 2,0, 2,2, 2,4, Ч/Б, Линейный           Настройка HSG         Основной цвет         R / G / B / C / M / Y           Динамический         Основной цвет         R / G / B / C / M / Y           Динамический         Формат         0 < 127                                                                                                    | l                         | Сброс настроек                 |                                    | Сброс текущих значений режима                                                                           |
| Стамма       1,8,2,0,2,2,2,4,4//5,Линейный         Пакторойка HSG       Основной цвет       R / G / B / C / M / Y         Оттенок       -99 ~ 99         Насыщенность       0 ~ 127         Усиление       5 ~ 127         Динамический<br>черный       Выкл., Вкл.         Параметры<br>черный       Выкл., Вкл.         Параметры<br>режима Vivid       Дижение Vivid       «Offs (Выкл), «Low» (Низкий),<br>«Medium» (Средний), «High»         VividPeaking       0 ~ 3       Телесный тон       0 ~ 3         Трапецеидальные<br>искажения       40 ~ 40       -40 ~ 40         Растянутая<br>развертка       0 ~ 10       -40 ~ 40         Настройка<br>параметров ПК       Auto (Авто)       введите         Частота       По синхронизации         Фаза       0 ~ 63         Положение по<br>гоизонтали       -50 ~ 50         Баланс белого       Усиление красного       -50 ~ 50         Усиление красного       -50 ~ 50         Усиление красного       -50 ~ 50         Осинение синего       -50 ~ 50         Соковение по<br>голожение по<br>голо 50 ~ 50       -50 ~ 50         Осиление красного       -50 ~ 50         Осиление красного       -50 ~ 50                                                                                        | Изображение               | Цветовая                       | -                                  | D65, D75, D83                                                                                           |
| Настройка HSG         Основной цвет         R / G / B / C / M / Y           Оттенок         -99 ~ 99           Насыщенность         0 ~ 127           Динамический                                                                                                    |                           | Гамма                          |                                    | 1,8, 2,0, 2,2, 2,4, Ч/Б, Линейный                                                                       |
| Оттенок         -99 ~ 99           Насыщенность         0 ~ 127           Усиление         5 ~ 127           Усиление         5 ~ 127           Усиление         5 ~ 127           Усиление         5 ~ 127           Усиление         5 ~ 127           Усиление         5 ~ 127           Усиление         5 ~ 127           Усиление         5 ~ 127           Усиление         5 ~ 127           Усиление         5 ~ 127           Усиление         5 ~ 127           Усиление         5 ~ 127           Усиление         6 ~ 127           Усиление         5 ~ 127           Динамический         8067           Девжение         4061007           Усидение         0 ~ 3           Тепесный тон         0 ~ 5           Усизение         -40 ~ 40           Растянутая         0 ~ 10           Авторойка         -40 ~ 40           Частота         По синхронизации           Фаза         0 ~ 63           Положение по         -50 ~ 50           Осиление красного         -50 ~ 50           Усиление красного         -50 ~ 50           Усиление красного                                                                                                    |                           | Настройка HSG                  | Основной цвет                      | R/G/B/C/M/Y                                                                                             |
| Динамический<br>черный         Насыщенность         0 ~ 127           Усиление         5 ~ 127           Усиление         5 ~ 127           Усиление         5 ~ 127           Выкл., Вкл.         Выкл., вкл.           Параметры<br>режима Vivid         Выкл., вкл.           Формат         Движение Vivid         «Обт (Быкл), «Low» (Низкий),<br>«Medium» (Средний), «High»           VividPeaking         0 ~ 3         Телесный тон         0 ~ 5           Трапецеидальные<br>искажения         -40 ~ 40         -235:1                                                                                                    |                           |                                | Оттенок                            | -99 ~ 99                                                                                                |
| Отображение         Формат         Заполнение, 4:3, 16:9, Конверт,<br>Реальный, 2,35:1           Отображение         Формат         Заполнение, 4:3, 16:9, Конверт,<br>Реальный, 2,35:1           Формат         Трапецеидальные<br>искажения         -40 ~ 40           Растянутая<br>развертка         0 ~ 10           Настройка<br>параметров ПК         Ацио (Авто)         введите           Частота         По синхронизации           Фаза         0 ~ 63           Положение по<br>голожение по<br>розмение по<br>соронкали         -50 ~ 50           Баланс белого         Усиление синего         -50 ~ 50           Усиление красного         -50 ~ 50           Усиление синего         -50 ~ 50           Усиление синего         -50 ~ 50           Усиление красного         -50 ~ 50           Усиление красного         -50 ~ 50                                                                                                    |                           |                                | Насыщенность                       | 0 ~ 127                                                                                                 |
| Динамический<br>черный         Выкл., Вкл.           Параметры<br>режима Vivid         Авижение Vivid         «Off» (Выкл), «Low» (Низкий),<br>«Medium» (Средний), «High»           Отображение         Формат         Телесный тон         0 ~ 3           Трапецеидальные<br>искажения         Заполнение, 4:3, 16:9, Конверт,<br>Реальный. 2,35:1         Выкл., Вкл.           Растянутая<br>развертка         -40 ~ 40         -40 ~ 40           Аито (Авто)         введите           Частота         По синхронизации           Фаза         0 ~ 63           Положение по<br>горизонтали         -50 ~ 50           Баланс белого         Усиление красного         -50 ~ 50           Усиление синего         -50 ~ 50           Усиление красного         -50 ~ 50           Усиление красного         -50 ~ 50                                                                                                    |                           | l                              | Усиление                           | 5 ~ 127                                                                                                 |
| Параметры<br>режима Vivid         Движение Vivid         «Off» (Выкл), «Low» (Низкий),<br>«Medium» (Средний), «High»           Отображение         Формат         7         3anonнение, 4:3, 16:9, Конверт,<br>Реальный, 2.35:1           Отображение         Формат         3anonнение, 4:3, 16:9, Конверт,<br>Реальный, 2.35:1           Параметров ПК         -40 ~ 40           Часторойка<br>параметров ПК         -40 ~ 40           Частота         0 ~ 10           Аuto (Авто)         введите           Частота         По синхронизации           Фаза         0 ~ 63           Положение по<br>горизонтали         -50 ~ 50           Баланс белого         Усиление красного         -50 ~ 50           Усиление синего         -50 ~ 50           Усиление красного         -50 ~ 50                                                                                                    |                           | Динамический<br>черный         |                                    | Выкл., Вкл.                                                                                             |
| Отображение         Формат         Телесный тон         0 ~ 3           Потображение         Формат         Заполнение, 4:3, 16:9, Конверт, Реальный, 2,35:1           Трапецеидальные искажения         -40 ~ 40           Растянутая развертка         0 ~ 10           Настройка параметров ПК         Auto (Авто)         введите           Частота         По синхронизации           Фаза         0 ~ 63           Положение по голожение по сыркания         -50 ~ 50           Баланс белого         Усиление красного -50 ~ 50           Усиление красного -50 ~ 50         Усиление красного -50 ~ 50                                                                                                    |                           | Параметры<br>режима Vivid      | Движение Vivid                     | «Off» (Выкл), «Low» (Низкий),<br>«Medium», (Средний), «High»                                            |
| Отображение         Формат         Телесный тон         0 ~ 5           Формат         Трапецеидальные<br>искажения         -40 ~ 40           Растянутая<br>развертка         0 ~ 10           Настройка<br>параметров ПК         Auto (Авто)         введите           Частота         По синхронизации           Фаза         0 ~ 63           Положение по<br>горизонтали         -50 ~ 50           Баланс белого         Усиление красного         -50 ~ 50           Усиление красного         -50 ~ 50           Усиление красного         -50 ~ 50           Усиление красного         -50 ~ 50           Усиление красного         -50 ~ 50           Усиление красного         -50 ~ 50           Усиление красного         -50 ~ 50           Усиление красного         -50 ~ 50                                                                                                    |                           |                                | VividPeaking                       | 0 ~ 3                                                                                                   |
| Отображение  Формат  Трапецеидальные <u>искажения  Растянутая  развертка  Настройка параметров ПК                                    </u>                                                                                                    |                           | l                              | - Телесный тон                     | 0 ~ 5                                                                                                   |
| Трапецеидальные<br>искажения       -40 ~ 40         Растянутая<br>развертка       0 ~ 10         Настройка<br>параметров ПК       Auto (Авто)       введите         Частота       По синхронизации         Фаза       0 ~ 63         Положение по<br>горизонтали       -50 ~ 50         Баланс белого       Усиление красного       -50 ~ 50         Усиление синего       -50 ~ 50         Усиление красного       -50 ~ 50         Усиление синего       -50 ~ 50         Усиление синего       -50 ~ 50         Усиление синего       -50 ~ 50                                                                                                    | Отображение               | Формат                         |                                    | Заполнение, 4:3, 16:9, Конверт,<br><u>Реальный, 2,35:1</u>                                              |
| Растянутая<br>развертка         0 ~ 10           Настройка<br>параметров ПК         Auto (Авто)         введите           Частота         По синхронизации           Фаза         0 ~ 63           Положение по<br>горизонтали         -50 ~ 50           Баланс белого         Усиление красного         -50 ~ 50           Усиление синего         -50 ~ 50           Усиление синего         -50 ~ 50           Усиление синего         -50 ~ 50           Усиление синего         -50 ~ 50           Усиление синего         -50 ~ 50                                                                                                    |                           | Трапецеидальные<br>искажения   |                                    | -40 ~ 40                                                                                                |
| Настройка<br>параметров ПК       Auto (Авто)       введите         Частота       По синхронизации         Фаза       0 ~ 63         Положение по<br>горизонтали       -50 ~ 50         Баланс белого       Усиление красного       -50 ~ 50         Усиление зеленого       -50 ~ 50         Усиление синего       -50 ~ 50         Усиление синего       -50 ~ 50         Усиление красного       -50 ~ 50         Усиление синего       -50 ~ 50         Усиление красного       -50 ~ 50                                                                                                    |                           | Растянутая<br>развертка        |                                    | 0 ~ 10                                                                                                  |
| Частота         По синхронизации           Фаза         0 ~ 63           Положение по<br>горизонтали         -50 ~ 50           Положение по<br>горизонтали         -50 ~ 50           Баланс белого         Усиление красного         -50 ~ 50           Усиление зеленого         -50 ~ 50           Усиление синего         -50 ~ 50           Усиление синего         -50 ~ 50           Усиление синего         -50 ~ 50                                                                                                    |                           | Настройка<br>параметров ПК     | _Auto (Авто)                       | введите                                                                                                 |
| Фаза         0 ~ 63           Положение по<br>горизонтали         -50 ~ 50           Положение по<br>положение по<br>-50 ~ 50         -50 ~ 50           Баланс белого         Усиление красного<br>Усиление зеленого<br>-50 ~ 50           Усиление синего<br>Усиление синего<br>-50 ~ 50           О ~ 63                                                                                                    |                           |                                | Частота                            | По синхронизации                                                                                        |
| Баланс белого         -50 ~ 50           Усиление красного         -50 ~ 50           Усиление красного         -50 ~ 50           Усиление красного         -50 ~ 50           Усиление красного         -50 ~ 50           Усиление красного         -50 ~ 50           Усиление красного         -50 ~ 50           Усиление красного         -50 ~ 50           Усиление красного         -50 ~ 50                                                                                                    |                           |                                | Фаза                               | 0~63                                                                                                    |
| Баланс белого         Усиление красного         -50 ~ 50           Усиление зеленого         -50 ~ 50           Усиление зеленого         -50 ~ 50           Усиление синего         -50 ~ 50           Усиление синего         -50 ~ 50           Осмещение красного         -50 ~ 50                                                                                                    |                           |                                | Положение по<br><u>горизонтали</u> | -50 ~ 50                                                                                                |
| Баланс белого<br>Усиление красного -50 ~ 50<br>Усиление зеленого -50 ~ 50<br>Усиление синего -50 ~ 50<br>Смешение красного -50 ~ 50                                                                                                    |                           |                                | Положение по<br>- <u>вертикали</u> | -50 ~ 50                                                                                                |
| Усиление зеленого -50 ~ 50<br>Усиление синего -50 ~ 50<br>Смешение красного -50 ~ 50                                                                                                    |                           | Баланс белого                  | Усиление красного                  | -50 ~ 50                                                                                                |
| Усиление синего -50 ~ 50<br>Смещение красного -50 ~ 50                                                                                                    |                           |                                | Усиление зеленого                  | -50 ~ 50                                                                                                |
| Смешение красного -50 ~ 50                                                                                                    |                           |                                | Усиление синего                    | -50 ~ 50                                                                                                |
|                                                                                                    |                           |                                | Смещение красного                  | -50 ~ 50                                                                                                |
| Смещение зеленого -50 ~ 50                                                                                                    |                           |                                | Смещение зеленого                  | -50 ~ 50                                                                                                |
| Смещение синего -50 ~ 50                                                                                                    |                           |                                | Смещение синего                    | -50 ~ 50                                                                                                |
| I Іользовательская Усиление белого в 5 ~ 127                                                                                                    |                           | I Іользовательская<br>цветовая | - Усиление белого в<br>красном     | 5 ~ 127                                                                                                 |
| Усиление белого в 5 ~ 127                                                                                                    |                           |                                | Усиление белого в                  | 5 ~ 127                                                                                                 |
| Усиление белого в 5 ~ 127                                                                                                    |                           |                                | Усиление белого в                  | 5 ~ 127                                                                                                 |
| Аuto (Авто) / Горизонтальная<br>стереопара/ Вертикальная<br>стереопара/ Чередование кадров /<br>2D - 3D                                                                                                    |                           | – Параметры 3D                 | Режим 3D                           | Auto (Авто) / Горизонтальная<br>стереопара/ Вертикальная<br>стереопара/ Чередование кадров /<br>2D - 3D |
| 3D Sync DLP-Link / ИК-Link / Выкл.                                                                                                    |                           |                                | 3D Sync                            | DLP-Link / ИК-Link / Выкл.                                                                              |
| Инверсный 3D Выкл., Вкл.                                                                                                    |                           |                                | Инверсный 3D<br>- синхросигнал     | Выкл., Вкл.                                                                                             |

### **DLP-проектор** – Руководство пользователя

| Главное меню               | Подменю               |                        | Настройки                                                                                                    |
|----------------------------|-----------------------|------------------------|----------------------------------------------------------------------------------------------------|
| Установка >><br>Базовая    | ГЯзык                 |                        | English, Français, Deutsch, Español,<br>Português, 簡体中文, 繁體中文, Italiano,<br>Norsk, Svenska, Nederlands, Русский, |
|                            | Проекция              |                        | Стол спереди/ потолок спереди/<br>стол сзади/ Потолок сзади                                                      |
|                            | Автовключение         |                        | Выкл., Вкл.                                                                                                    |
|                            | Автоотключение        |                        | Отключить / 5 / 10 / 15 / 20 / 25 / 30<br>мин                                                                    |
|                            | Таймер сна            |                        | Отключить / 30 мин. / 1 ч/ 2 ч /3 ч / 4 ч<br>/ 8 ч / 12 ч                                                        |
|                            | Цвет фона             |                        | Черный/ Синий/ Фиолетовый                                                                                        |
|                            | Настройки меню        | Положение меню         | В центре/ Сверху слева/сверху<br>справа/ Снизу справа/Снизу слева.                                               |
|                            |                       | Время вывода меню      | o 5 / 10 / 15 / 20 / 25 / 30 c.                                                                                  |
|                            | Источник              | Гпк                    | Отключить, Включить                                                                                              |
|                            |                       | HDMI1                  | Отключить, Включить                                                                                              |
|                            |                       | HDMI2                  | Отключить, Включить                                                                                              |
|                            |                       | Компонентный           | Отключить, Включить                                                                                              |
|                            |                       | Video                  | Отключить, Включить                                                                                              |
|                            |                       | Быстрый автопоиск      | Вкл., Выкл.                                                                                                    |
| Установка >> Доп.<br>наст. | Лампа                 | Режим лампы            | Обычный, ЭКО, Динамический ЭКО                                                                                   |
|                            |                       | Сброс таймера<br>лампы |                                                                                                    |
|                            |                       | Ресурс лампы           |                                                                                                    |
|                            | Режим<br>высокогорья  |                        | Выкл., Вкл.                                                                                                    |
|                            | Тестовая таблица      |                        | Выкл., Вкл.                                                                                                    |
|                            | Субтитры (СТ)         |                        | Выкл., Вкл.                                                                                                    |
|                            | Выход 12 В А          |                        | Вкл., Выкл.                                                                                                    |
|                            | Сбросить все          |                        |                                                                                                    |
| Состояние                  | Источник              |                        |                                                                                                    |
|                            | Разрешение            |                        |                                                                                                    |
|                            | Время работы<br>лампы |                        |                                                                                                    |
|                            | Версия встроенного ПО |                        |                                                                                                    |

### ИЗОБРАЖЕНИЕ>> Меню Основные

Нажмите кнопку **Меню**, чтобы открыть экранное меню. Кнопками **◄** выберите пункт **ИЗОБРАЖЕНИЕ** >> **ОСНОВНЫЕ**. Кнопками **▲ ▼** перемещайтесь вверх и вниз по пунктам меню **ИЗОБРАЖЕНИЕ** >> **ОСНОВНЫЕ**. Кнопками **◀ ▶** измените значения настроек.

| >    |                         |           | ð      | đ  | 3 |       |  |  |  |  |
|------|-------------------------|-----------|--------|----|---|-------|--|--|--|--|
| ИЗОІ | ИЗОБРАЖЕНИЕ >> Основные |           |        |    |   |       |  |  |  |  |
|      | Режим показ             | за        |        |    |   | Фильм |  |  |  |  |
| *    | Яркость                 |           |        | 50 | - |       |  |  |  |  |
|      | Контраст                |           |        | 0  |   | •     |  |  |  |  |
|      | Насыщеннос              | СТЬ       |        | 0  |   | •     |  |  |  |  |
| ۲    | Оттенок                 |           |        | 0  |   | •     |  |  |  |  |
|      | Резкость                |           |        |    | - |       |  |  |  |  |
|      | Сброс настро            | оек изобр | ажения |    |   |       |  |  |  |  |
|      |                         |           |        |    |   |       |  |  |  |  |
|      |                         |           |        |    |   |       |  |  |  |  |
|      |                         |           |        |    |   |       |  |  |  |  |
|      |                         |           |        |    |   |       |  |  |  |  |
|      |                         |           |        |    |   |       |  |  |  |  |

| Элемент                       | Описание                                                                                                    |  |  |  |  |  |
|-------------------------------|----------------------------------------------------------------------------------------------------|--|--|--|--|--|
| Режим показа                  | При помощи кнопок курсора ৰ 🕨 установите режим отображения.                                                           |  |  |  |  |  |
| Яркость                       | При помощи кнопок курсора ◀ 🕨 настройте яркость изображения.                                                          |  |  |  |  |  |
| Контраст                      | При помощи кнопок курсора ◀ 🕨 настройте контрастность изображения.                                                    |  |  |  |  |  |
|                               | При помощи кнопок курсора ◀ ► настройте насыщенность<br>видеоизображения.                                             |  |  |  |  |  |
| пасыщенность                  | Примечания: Эта функция доступна, только если выбран источник входного<br>сигнала Component или Video.                |  |  |  |  |  |
|                               | При помощи кнопок курсора ◀► установите оттенок видеоизображения.                                                     |  |  |  |  |  |
| Оттенок                       | Примечания: Эта функция доступна, только если выбран источник входного<br>сигнала Component или Video стандарта NTSC. |  |  |  |  |  |
|                               | При помощи кнопок курсора ৰ 🕨 настройте резкость изображения.                                                         |  |  |  |  |  |
| Резкость                      | Примечания: Эта функция доступна, только если выбран источник входного<br>сигнала Component или Video.                |  |  |  |  |  |
| Сброс настроек<br>изображения | Чтобы установить для всех настроек значения по умолчанию, нажмите кнопку <b>ENTER</b> .                               |  |  |  |  |  |

### ИЗОБРАЖЕНИЕ>> Меню Дополнит.

Нажмите кнопку **Меню**, чтобы открыть экранное меню. Кнопками **◄**► выберите пункт **ИЗОБРАЖЕНИЕ >> ДОПОЛНИТ.** Кнопками **▲ ▼** перемещайтесь вверх и вниз по пунктам меню **ИЗОБРАЖЕНИЕ >> ДОПОЛНИТ.** Кнопками **◀**► измените значения настроек.

| Þ          |             |        | ß     | đ    | 3 |     |   |
|------------|-------------|--------|-------|------|---|-----|---|
| ИЗОБ       | РАЖЕН       | ИЕ >>  | Допол | нит. |   |     |   |
| <b>↓↓↓</b> | цвет. темпе | ратура |       |      |   | D65 |   |
| <u> </u>   | амма-корр   | екция  |       |      |   | 2.2 |   |
|            | егулировк   | a HSG  |       |      |   |     |   |
| D          | ynamicBlack |        |       |      |   | Off |   |
| ₩ V        | ividSetting | 6      |       |      |   |     | _ |
| =          |             |        |       |      |   |     | _ |
|            |             |        |       |      |   |     |   |
|            |             |        |       |      |   |     |   |
|            |             |        |       |      |   |     |   |
|            |             |        |       |      |   |     |   |
|            |             |        |       |      |   |     |   |
|            |             |        |       |      |   |     |   |

| Пункт                | Описание                                                                                                    |  |  |  |  |
|----------------------|----------------------------------------------------------------------------------------------------|--|--|--|--|
| Цвет.<br>температура | При помощи кнопок курсора ◀▶ выберите цветовую температуру.                                                            |  |  |  |  |
| Гамма-коррекция      | При помощи кнопок курсора ◀▶ настройте гамма-коррекцию изображения.                                                    |  |  |  |  |
| Регулировка HSG      | Нажмите кнопку <b>ENTER/</b> , чтобы вызвать подменю <b>Регулировка HSG</b> .<br>См. <i>Регулировка HSG</i> на стр. 25 |  |  |  |  |
| DynamicBlack         | Для настройки режима Динамический черный нажимайте на кнопку управления курсором ◀ или ►.                              |  |  |  |  |
| VividSettings        | Нажмите кнопку ENTER, чтобы вызвать подменю VividSettings. См. VividSettings на стр. 26.                               |  |  |  |  |

## Регулировка HSG

| Нажмите кнопку Ввод | , чтобы войти в подменю | Регулировка HSG |
|---------------------|-------------------------|-----------------|
|---------------------|-------------------------|-----------------|

| Регулировка HSG |     |   |  |
|-----------------|-----|---|--|
| Основной цвет   |     | R |  |
| Оттенок         | 0   |   |  |
| Насыщенность    | 100 |   |  |
| Усиление        | 100 |   |  |
|                 |     |   |  |
|                 |     |   |  |
|                 |     |   |  |
|                 |     |   |  |
|                 |     |   |  |

| Пункт         | Описание                                                                                                    |  |  |  |  |
|---------------|----------------------------------------------------------------------------------------------------|--|--|--|--|
| Основной цвет | Кнопками ◀▶ выберите основной цвет.<br>Примечание. Для настройки доступны шесть цветов – красный, зеленый, синий,<br>голубой, пурпурный, желтый ( <b>R</b> / G/ B/ C/ M/ Y). |  |  |  |  |
| Оттенок       | Кнопками ◀► отрегулируйте тон.                                                                                                    |  |  |  |  |
| Насыщенность  | Кнопками ৰ трегулируйте насыщенность.                                                                                                    |  |  |  |  |
| Усиление      | Кнопками ◀► отрегулируйте усиление.                                                                                                    |  |  |  |  |

## <u>VividSettings</u>

Нажмите кнопкуENTER, чтобы вызвать подменю VividSettings.

| VividSettings |   |      |
|---------------|---|------|
| VividMotion   |   | Выкл |
| VividPeaking  | 1 |      |
| Телесный тон  | 1 |      |
|               |   |      |
|               |   |      |
|               |   |      |
|               |   |      |
|               |   |      |
|               |   |      |

| Пункт                                                                | Описание                                                                                                    |  |  |  |  |
|----------------------------------------------------------------------|----------------------------------------------------------------------------------------------------|--|--|--|--|
| VividMotion При помощи кнопок <b>&lt;&gt;</b> выберите уровень MEMC. |                                                                                                    |  |  |  |  |
| VividPeaking                                                         | При помощи кнопок ◀► настройте значение усиления резкости в зависимости<br>от движения (двухмерной ВЧ-коррекции). |  |  |  |  |
| Телесный тон                                                         | При помощи кнопок курсора ◀▶ настройте телесные тона изображения.                                                 |  |  |  |  |

### Меню ДИСПЛЕЙ

Нажмите кнопку **Меню**, чтобы открыть экранное меню. Кнопками **◄** выберите меню **ДИСПЛЕЙ**: Кнопками **▲ ▼** перемещайтесь вверх и вниз по пунктам меню **ДИСПЛЕЙ**. Кнопками **◄** измените значения настроек.

|      |            | >          | ð           | đ     | ٢ |      |  |
|------|------------|------------|-------------|-------|---|------|--|
| дисг | ІЛЕЙ       |            |             |       |   |      |  |
| 0    | Формат кад | ıpa        |             |       |   | 16:9 |  |
| -    | Трапецеид  | альность   |             | 0     |   | •    |  |
| *    | Бланкирова | ание       |             | 0     |   |      |  |
| ×    | Регулировн | ка компоне | нтов ПК     |       |   |      |  |
| Ģ    | Баланс бел | юго        |             |       |   |      |  |
|      | Пользовате | ельская це | ветовая тем | перат |   |      |  |
| *    | Параметры  | 13D        |             |       |   |      |  |
|      |            |            |             |       |   |      |  |
|      |            |            |             |       |   |      |  |
|      |            |            |             |       |   |      |  |
|      |            |            |             |       |   |      |  |
|      |            |            |             |       |   |      |  |
|      |            |            |             |       |   |      |  |

| Пункт                                                                                                    | Описание                                                                                                    |  |
|----------------------------------------------------------------------------------------------------|----------------------------------------------------------------------------------------------------|--|
| Формат кадра                                                                                                    | При помощи кнопок курсора ◀► установите формат кадра.                                                                 |  |
| Трапецеидальность                                                                                                    | При помощи кнопок курсора ◀► скорректируйте трапецеидальные искажения.                                                |  |
| Бланкирование При помощи кнопок курсора ◀► настройте оверскан.                                                                                                    |                                                                                                    |  |
| Регулировка Нажмите кнопку <b>ENTER</b> , чтобы вызвать подменю <b>Регулировка настр</b> компонентов ПК См. <i>Регулировка компонентов ПК</i> на стр.28                                                                   |                                                                                                    |  |
| Баланс белого Нажмите кнопку ENTER/ ▶, чтобы войти в подменю Баланс бел<br>См. Баланс белого на стр. 29                                                                                                    |                                                                                                    |  |
| Пользовательская<br>цветовая<br>температурат Нажмите кнопку <b>ENTER</b> , чтобы вызвать подменю <b>Пользовательская</b><br><b>цветовая температурат</b> .<br>См. <i>Пользовательская цветовая температура</i> на стр. 30 |                                                                                                    |  |
| Параметры 3D                                                                                                    | Для входа в меню 3D нажмите на кнопку ← (Enter)/ ►. Подробное описание см. на стр. 31 в разделе <i>Параметры 3D</i> . |  |

#### Примечание.

Для использования функции 3D активируйте опцию «Просмотр видео в формате 3D» в меню «3D-диск» на DVD-плеере.

### Регулировка компонентов ПК

#### Нажмите кнопку Ввод, чтобы войти в подменю Регулировка компонентов ПК.

#### Примечание.

Настройка параметров в меню **Регулировка компонентов ПК** доступна только с входным аналоговым сигналом (RGB) с компьютера.

| Регулировка компонентов ПК |   |   |       |  |  |  |  |
|----------------------------|---|---|-------|--|--|--|--|
| Авто                       |   |   | ENTER |  |  |  |  |
| Частота                    | 1 | • |       |  |  |  |  |
| Фаза                       | 1 |   |       |  |  |  |  |
| Гориз. положение           | 1 |   |       |  |  |  |  |
| Вертик. положение          | 1 |   |       |  |  |  |  |
|                            |   |   |       |  |  |  |  |
|                            |   |   |       |  |  |  |  |
|                            |   |   |       |  |  |  |  |
|                            |   |   |       |  |  |  |  |

| Пункт                | Описание                                                                                                    |  |
|----------------------|----------------------------------------------------------------------------------------------------|--|
| Авто                 | Нажмите кнопки ENTER/AUTO на панели управления или на пульте ДУ, чтобы автоматически отрегулировать синхронизацию, фазу и положение. |  |
| Частота              | Кнопками ◀▶ установите коэффициент аналого-цифрового преобразования.                                                                 |  |
| Фаза                 | Кнопками ◀▶ задайте синхронизацию аналого-цифрового преобразования.                                                                  |  |
| Гориз. положение     | Кнопками <b>ч</b> переместите изображение вправо или влево.                                                                          |  |
| Вертик.<br>положение | Кнопками ◀▶ переместите изображение вверх или вниз.                                                                                  |  |

#### Примечание.

Отображение некоторых сигналов видеосигналов некоторых типов может занять некоторое время, или они могут отображаться некорректно. Если автоматическая настройка не приводит к оптимизации сигнала с компьютера, попробуйте вручную настроить ЧАСТОТУ и ФАЗУ.

## Баланс белого

Нажмите кнопку ENTER, чтобы войти в подменю Баланс белого.

| Баланс белого |   |  |  |
|---------------|---|--|--|
| Уров. R       | 0 |  |  |
| Уров. G       | 0 |  |  |
| Уров. В       | 0 |  |  |
| Смещ. R       | 0 |  |  |
| Смещ. G       | 0 |  |  |
| Смещ. В       | 0 |  |  |
|               |   |  |  |
|               |   |  |  |
|               |   |  |  |

| Пункт   | Описание                                               |  |
|---------|--------------------------------------------------------|--|
| Уров. R | При помощи кнопок <b>н</b> астройте усиление красного. |  |
| Уров. G | При помощи кнопок ◀► настройте усиление зеленого.      |  |
| Уров. В | При помощи кнопок ◀► настройте усиление синего.        |  |
| Смещ. R | При помощи кнопок ◀▶ настройте смещение красного.      |  |
| Смещ. G | При помощи кнопок ◀▶ настройте смещение зеленого.      |  |
| Смещ. В | При помощи кнопок ◀▶ настройте смещение синего.        |  |

### Пользовательская цветовая температурат

Нажмите кнопку ENTER, чтобы вызвать подменю Пользовательская цветовая температурат.

| Пользовательская цветовая температ |     |  |
|------------------------------------|-----|--|
| Усиление белого в красном          | 100 |  |
| Усиление белого в зеленом          | 100 |  |
| Усиление белого в синем            | 100 |  |
|                                    |     |  |
|                                    |     |  |
|                                    |     |  |
|                                    |     |  |
|                                    |     |  |
|                                    |     |  |

| Пункт                        | Описание                                            |  |
|------------------------------|-----------------------------------------------------|--|
| Усиление белого<br>в красном | При помощи кнопок ◀▶ настройте долю красного цвета. |  |
| Усиление белого<br>в зеленом | При помощи кнопок ◀▶ настройте долю зеленого цвета. |  |
| Усиление белого<br>в синем   | При помощи кнопок ◀▶ настройте долю синего цвета.   |  |

### <u>Параметры 3D</u>

| Параметры 3D             |       |
|--------------------------|-------|
| Режим 3D                 | ENTER |
| 3D синхросигнал          | Выкл  |
| Инверсный 3D синхросигна | Выкл  |
|                          |       |
|                          |       |
|                          |       |
|                          |       |
|                          |       |
|                          |       |

| Пункт                       | Описание                                                                              |
|-----------------------------|---------------------------------------------------------------------------------------|
| Режим 3D                    | Для входа и выбора другого режима 3D нажимайте кнопки ◀▶.                             |
| 3D синхросигнал             | Для входа и включения или отключения 3D-синхросигнала нажимайте кнопки<br>◀▶.         |
| Инверсный 3D<br>синхросигна | Для входа и включения или отключения инверсного 3D синхросигнала нажимайте кнопки ◀▶. |

#### Примечание.

- 1. Меню режима 3D неактивно, если не подключен подходящий источник 3D-сигнала. Это настройка по умолчанию.
- 2. При подключении проектора к подходящему источнику 3D-сигнала меню режима 3D становится доступным для выбора.
- 3. Для просмотра 3D-изображений используйте 3D-очки.
- 4. Необходимо 3D-изображение с диска DVD или медиа-файла в формате 3D.
- 5. Необходимо включить режим 3D на источнике сигнала (некоторые 3D-диски DVD могут содержать функцию включения и отключения режима 3D).
- 6. Потребуются затворные 3D-очки с DLP-синхронизацией или ИК-синхронизацией. Для использования затворных 3D-очков с ИК-синхронизацией необходимо установить драйвер на ПК и подключить к нему USB-передатчик.
- 7. Режим 3D, выбранный экранном меню, должен соответствовать типу очков (DLPсинхронизация или ИК-синхронизация 3D).
- Включите очки. Обычно на очках есть кнопка питания.
   Для очков каждого типа имеются соответствующие инструкции по настройке.
   Выполните настройку согласно инструкциям, прилагающимся к вашим очкам.

#### Примечание.

Так как для очков различных типов (затворные очки с DLP-синхронизацией, с ИКсинхронизацией) предусмотрены отдельные инструкции по настройке, для завершения процесса подготовки следуйте инструкциям в соответствующем руководстве.

### Меню НАСТРОЙКИ >> Основные настройки

Нажмите кнопку **MENU (Меню)**, чтобы открыть **Экранное меню**. Используя кнопки **◄**►, перейдите к пункту меню **НАСТРОЙКИ** >> **Основные** настройки. Кнопки **▲ ▼** служат для перемещения вверх и вниз по пунктам меню **НАСТРОЙКИ** >> **Основные** настройки. Кнопки **▲ ►** служат для изменения значений параметров.

|                   |             |       |       | ą     | 3   |                |  |
|-------------------|-------------|-------|-------|-------|-----|----------------|--|
| HAC               | гройки (    | СИСТЕ | мы >> | Основ | ные |                |  |
| 帶                 | Язык        |       |       |       |     | Русский        |  |
| L <sub>es</sub> , | Проекция    |       |       |       |     | Спереди на ст. |  |
| ø                 | Автозапуск  |       |       |       |     | Выкл           |  |
| Ö                 | Авто выкл   |       |       |       |     | Отключено      |  |
| 20                | Таймер сна  |       |       |       |     | Отключено      |  |
|                   | Цвет фона   |       |       |       |     | Черный         |  |
|                   | Настройки м | еню   |       |       |     |                |  |
| Ţ                 | Источник    |       |       |       |     |                |  |
|                   |             |       |       |       |     |                |  |
|                   |             |       |       |       |     |                |  |
|                   |             |       |       |       |     |                |  |
|                   |             |       |       |       |     |                |  |
|                   |             |       |       |       |     |                |  |

| Пункт          | Описание                                                                                                    |
|----------------|----------------------------------------------------------------------------------------------------|
| Язык           | Нажмите на кнопки курсора ◀▶для выбора другого меню локализации.                                                                                                    |
| Проекция       | При помощи кнопок курсора ◀▶ выберите один из четырех способов проецирования.                                                                                          |
| Автозапуск     | Нажмите на кнопку курсора ◀►для включения или отключения функции автоматического включения питания при подаче электропитания.                                          |
| Авто выкл      | При помощи кнопок курсора ◀► установите таймер автоотключения. Проектор автоматически отключается при отсутствии входного сигнала в течение заданного периода времени. |
| Таймер сна     | При помощи кнопок курсора ◀► установите таймера сна. По истечении<br>установленного времени производится автоматическое отключение проектора.                          |
| Цвет фона      | При помощи кнопок курсора ◀► выберите цвет фона при отсутствии входного сигнала.                                                                                       |
| Настройки меню | Нажмите кнопку ENTER, чтобы вызвать подменю Настройки меню. См.<br>Настройки меню на стр.33.                                                                           |
| Источник       | Нажмите на кнопку ENTER, чтобы вызвать подменю Источник. См. Источник на стр.33.                                                                                       |

## Настройки меню

Нажмите кнопку Ввод, чтобы войти в подменю Настройки меню.

| Настройки меню    |          |  |  |  |
|-------------------|----------|--|--|--|
| Положение меню    | В центре |  |  |  |
| Время вывода меню | 20 c     |  |  |  |
|                   |          |  |  |  |
|                   |          |  |  |  |
|                   |          |  |  |  |
|                   |          |  |  |  |
|                   |          |  |  |  |
|                   |          |  |  |  |
|                   |          |  |  |  |

| Пункт                | Описание                                                                                                 |
|----------------------|----------------------------------------------------------------------------------------------------|
| Положение Меню       | При помощи кнопок ◀► выберите один из пяти вариантов расположения<br>экранного меню.                     |
| Время вывода<br>меню | При помощи кнопок ◀► установите время вывода меню, по истечении которого экранное меню будет скрываться. |

### <u>Источник</u>

Нажмите кнопку Ввод, чтобы войти в подменю Источник.

| Источник          |              |
|-------------------|--------------|
| PC                | $\checkmark$ |
| HDMI 1            | $\checkmark$ |
| HDMI 2            | $\checkmark$ |
| Component         | $\checkmark$ |
| Video             | $\checkmark$ |
| Быстрый автопоиск | Вкл          |
|                   |              |
|                   |              |

| Пункт                | Описание                                                                                                    |
|----------------------|----------------------------------------------------------------------------------------------------|
| PC                   | При помощи кнопок ◀► включите или отключите источник РС.                                                                                                    |
| HDMI 1               | При помощи кнопок <b>ч</b> включите или отключите источник HDMI.                                                                                                    |
| HDMI 2               | При помощи кнопок <b>Ч</b> включите или отключите источник HDMI.                                                                                                    |
| Component            | При помощи кнопок <b>&lt; &gt;</b> включите или отключите источник Component.                                                                                                    |
| Video                | При помощи кнопок <b>ч</b> включите или отключите источник Video.                                                                                                    |
| Быстрый<br>автопоиск | При помощи кнопок ◀▶ включите или отключите быстрый автопоиск доступного источника входного сигнала.<br>Примечание: после выбора желаемого источника функция быстрого автопоиска отключается. |

### Меню НАСТРОЙКИ СИСТЕМЫ >> Дополнит. настройки

Нажмите кнопку **MENU (Меню)**, чтобы открыть **Экранное меню**. Используя кнопки **◄**▶, перейдите к пункту **НАСТРОЙКИ СИСТЕМЫ** >> **Дополнит.** настройки. Кнопки **▲ ▼** служат для перемещения вверх и вниз по пунктам меню **НАСТРОЙКИ СИСТЕМЫ** >> **Дополнит.** настройки.

| ►    |               |           | ð     | ł     | 3    |      |  |
|------|---------------|-----------|-------|-------|------|------|--|
| HAC  | гройки (      | СИСТЕР    | 1Ы >> | Допол | нит. |      |  |
| ٢    | Настройки л   | ампы      |       |       |      |      |  |
| Ħ    | Режим болы    | шой высот | гы    |       |      | Выкл |  |
| ්    | Тестовый об   | разец     |       |       |      | Выкл |  |
| TEXT | Closed Captio | on        |       |       |      |      |  |
| 6    | 12 В, разъем  | 1 A       |       |       |      | Вкл  |  |
| *    | Сброс всех н  | настроек  |       |       |      |      |  |
|      |               |           |       |       |      |      |  |
|      |               |           |       |       |      |      |  |
|      |               |           |       |       |      |      |  |
|      |               |           |       |       |      |      |  |
|      |               |           |       |       |      |      |  |
|      |               |           |       |       |      |      |  |

| Пункт                                                                                                    | Описание                                                                                                    |  |
|----------------------------------------------------------------------------------------------------|----------------------------------------------------------------------------------------------------|--|
| Настройки лампы                                                                                          | Нажмите кнопку ENTER, чтобы вызвать подменю Настройки лампы. См.<br>Настройки лампы на стр.35.                                                              |  |
| Режим большой<br>высоты                                                                                  | При помощи кнопок курсора ◀▶ включите или отключите режим высокогорья.<br>Рекомендуется включать этот режим, если высота над уровнем моря больше<br>1500 м. |  |
| Тестовый<br>образец                                                                                      | При помощи кнопок курсора ◀▶ выберите тестовую таблицу.                                                                                                    |  |
| Closed Caption Нажмите на кнопку ENTER, чтобы вызвать подменю Closed Caption.<br>См. Субтитры на стр.35. |                                                                                                    |  |
| 12-В разьем А                                                                                            | При помощи кнопок курсора ◀▶ настройте 12-В выход.                                                                                                    |  |
| Сброс всех<br>настроек                                                                                   | Чтобы установить значения по умолчанию для всех настроек, нажмите кнопку ENTER.                                                                             |  |

## Настройки лампы

Нажмите кнопку Ввод, чтобы войти в подменю Настройки лампы.

| Настройки лампы     |       |          |
|---------------------|-------|----------|
| Режим лампы         | Обычі | ный      |
| Сорос таимера лампы | ENTE  | <u>R</u> |
|                     |       |          |
| Время работы лампы  | 0     | час      |
|                     |       |          |
|                     |       |          |

| Пункт                  | Описание                                                                                        |  |  |
|------------------------|-------------------------------------------------------------------------------------------------|--|--|
| Режим лампы            | Кнопками < Установите яркость лампы.                                                            |  |  |
| Сброс таймера<br>лампы | Нажмите кнопку <b>Ввод,</b> чтобы сбросить счетчик отработанного времени лампы после ее замены. |  |  |
| Время работы<br>лампы  | Отображает отработанное лампой время в часах.                                                   |  |  |

## <u>Субтитры</u>

Нажмите кнопку Ввод, чтобы войти в подменю Субтитры.

| Субтитры    |     |
|-------------|-----|
| Включить СТ | Вкл |
| Версия СТ   | CT1 |
|             |     |
|             |     |
|             |     |
|             |     |
|             |     |
|             |     |
|             |     |

| Пункт       | Описание                                                             |
|-------------|----------------------------------------------------------------------|
| Включить СТ | Кнопками ◀► включите или отключите режим отображения скрытых титров. |
| Версия СТ   | Кнопками ◀▶ выберите версию скрытых титров.                          |

### Меню ИНФОРМАЦИЯ

Нажмите кнопку **MENU (Меню)**, чтобы открыть **Экранное меню**. Используя кнопки **◄►**, перейдите к пункту меню **ИНФОРМАЦИЯ**.

![](_page_43_Picture_3.jpeg)

| Элемент                                 | Описание                                                                      |
|-----------------------------------------|-------------------------------------------------------------------------------|
| Источник                                | Отображается активированный источник входного сигнала.                        |
| Разрешение                              | Этот пункт отображает собственное разрешение источника входного видеосигнала. |
| Время работы<br>лампы<br>(Эко, Обычный) | Показывает наработку лампы в часах.                                           |
| Версия<br>встроенного ПО                | Отображение версии встроенного ПО данного проектора.                          |

#### Примечание.

Отображаемое в данном меню состояние предназначено только для просмотра и не может быть изменено.

## Техническое Обслуживание и Защита Проектора

#### Замена проекционной лампы

После сгорания проекционную лампу следует заменить. Для замены используются только сертифицированные детали, которые можно заказать у местного торгового представителя.

### <u>/!</u> Важно:

- **а.** Проекционная лампа, установленная в данном проекторе, содержит небольшое количество ртути.
- **b.** Запрещается утилизация данного устройства вместе с бытовыми отходами.
- с. Утилизацию данного устройства следует производить в соответствии с нормами и правилами, установленными местными

органами власти.

### **\_\_\_\_** Внимание:

Не забудьте выключить проектор и вынуть шнур из розетки не менее, чем за 30 минут до замены лампы. Невыполнение этих условий приводит к серьезным ожогам.

### ! Осторожно:

В редких случаях возможно сгорание лампочки при нормальном режиме работы. При этом через вентиляционное отверстие на задней панели могут высыпаться осколки или стеклянный порошок.

Запрещается вдыхать и прикасаться к стеклянному порошку и осколкам. Это приводит к травмам.

Не приближайтесь лицом к вентиляционному отверстию, чтобы избежать травм от газа и осколков лампы.

Вынимая лампочку из проектора, установленного на потолке, убедитесь в том, что под проектором не стоят люди. В случае перегорания лампы возможно выпадение осколков стекла.

#### $\Delta$ ДЕЙСТВИЯ ПРИ ВЗРЫВЕ ЛАМПЫ

При взрыве лампы внутрь проектора попадает газ и осколки стекла, которые затем высыпаются наружу через вентиляционное отверстие. Газ содержит токсичную ртуть.

Откройте окна и двери для проветривания помещения.

При попадании газа в легкие или осколков стекла в глаза и рот немедленно обратитесь к врачу.

![](_page_44_Figure_20.jpeg)

![](_page_45_Picture_1.jpeg)

![](_page_45_Picture_2.jpeg)

Для установки нового модуля лампы повторите пункты 1 – 7 в обратном порядке.
 При установке совместите модуль лампы с разъемом на одном уровне во избежание повреждений.

#### Примечание.

Перед тем, как затянуть винты, модуль лампы должен быть надежно установлен на месте и разъем надлежащим образом присоединен.

![](_page_46_Picture_4.jpeg)

### Сброс времени работы лампы

После замены лампы счетчик времени работы лампы нужно обнулить. Для этого выполните следующие действия:

- **1.** Нажмите кнопку **МЕНЮ** для входа в экранное меню.
- При помощи кнопок курсора
   ◄► вызовите меню
   НАСТРОЙКИ СИСТЕМЫ : Дополнит.. При помощи кнопок курсора вызовите меню
   Настройки лампы и нажмите на кнопку Enter.
- При помощи кнопок курсора
   ▼ ▲ перейдите к пункту Сброс таймера лампы.

|      | í o 🔝                | <b>a</b>  |      |
|------|----------------------|-----------|------|
| HACI | ГРОЙКИ СИСТЕМЫ >>    | Дополнит. |      |
| ٢    | Настройки лампы      |           |      |
| Ħ    | Режим большой высоты |           | Выкл |
| ්    | Тестовый образец     |           | Выкл |
| TRAT | Closed Caption       |           |      |
|      | 12 В, разъем А       |           | Вкл  |
| *    | Сброс всех настроек  |           |      |
|      |                      |           |      |
|      |                      |           |      |
|      |                      |           |      |
|      |                      |           |      |
|      |                      |           |      |
|      |                      |           |      |

| Настройки лампы     |       |     |
|---------------------|-------|-----|
| Режим лампы         | Обычн | ый  |
| Сброс таймера лампы | ENTER | र   |
|                     |       |     |
|                     |       |     |
|                     |       |     |
| Время работы лампы  | 0     | час |
|                     |       |     |
|                     |       |     |

- **4.** При помощи кнопок **◄**► настройте параметры.
- 5. Чтобы вернуться к меню НАСТРОЙКИ СИСТЕМЫ : Дополнит., нажмите кнопку MENU.

| Уведомление           |  |
|-----------------------|--|
|                       |  |
| Сброс таймера лампы ? |  |
| Сброс НЕТ             |  |
|                       |  |

### Очистка фильтра (фильтр: дополнительные детали)

Воздушный фильтр предохраняет поверхности оптических элементов внутри проектора от попадания пыли. Загрязнение или забивание фильтра может привести к перегреву проектора и ухудшению качества изображения.

- Выключите проектор и извлеките вилку кабеля питания из розетки.
- **2.** Очистка фильтра с помощью пылесоса.

![](_page_48_Picture_5.jpeg)

![](_page_48_Picture_6.jpeg)

Не рекомендуется использовать проектор в пыльных или задымленных помещениях, так как это приводит к ухудшению качества изображения.

Если фильтр сильно забит и не поддается очистке, замените его новым фильтром.

#### Примечание.

Для доступа к фильтру рекомендуется использовать стремянку. Не снимайте проектор со стенного крепления.

### Замена фильтра

1 Выключите проектор и извлеките вилку кабеля питания из розетки. Удалите пыль с проектора и вокруг вентиляционных отверстий. Снимите обойму с фильтром с проектора. 2. Извлеките фильтр из обоймы. 3. Установите очищенный или новый фильтр в обойму. 4. Установите обойму с фильтром на место, осторожно нажав в направлении, указанном на рисунке. Внимание:

Не промывайте фильтр в воде или других жидкостях.

**Важно:** При замене лампы фильтр также следует заменить, а не очищать.

### Очистка проектора

Чтобы обеспечить бесперебойную работу проектора, необходимо очищать его от пыли и сажи.

### Осторожно:

**1.** Не забудьте выключить проектор и вынуть шнур из розетки не менее, чем за 30 минут до очистки. Невыполнение этих условий приводит к серьезным ожогам.

**2.** При очистке используйте слегка увлажненную ткань. Не допускайте попадания воды в вентиляционные отверстия проектора.

**3.** Если во время очистки внутрь корпуса проектора попадет небольшое количество воды, не включайте проектор в электрическую розетку и поставьте в хорошо проветриваемом месте на несколько часов до начала эксплуатации.

**4**. Если во время очистки внутрь корпуса проектора попадет большое количество воды, отправьте проектор в сервисный центр.

### Очистка объектива

Средство для очистки оптических линз можно приобрести практически в любом магазине фототоваров. Для очистки объектива проектора выполните следующие действия:

- 1. Нанесите небольшое количество средства для очистки оптических линз на чистую мягкую ткань. (Не наносите моющее средство прямо на объектив).
- 2. Слегка протрите линзы круговыми движениями.

### Осторожно:

1. Не используйте абразивные моющие средства или растворители.

2. Для предупреждения обесцвечивания или нарушения цвета не наносите моющее средство непосредственно на корпус проектора.

#### Очистка корпуса

Для очистки корпуса проектора выполните следующие действия:

- 1. Вытрите пыль чистой, смоченной в воде тканью.
- 2. Смочите ткань теплой водой с мягкодействующим моющим средством (например, средством для мытья посуды) и протрите корпус.
- 3. Смойте все моющее средство с ткани и снова протрите проектор.

#### **!** Осторожно:

Для предупреждения обесцвечивания или нарушения цвета не используйте абразивные моющие средства на спиртовой основе.

### Использование механического запирания

### Использование гнезда для противокражного замка Kensington

Для обеспечения безопасности прикрепите проектор к стационарному объекту с помощью кабеля и замка Kensington.

![](_page_51_Figure_4.jpeg)

#### Примечание.

Информацию о приобретении кабеля безопасности Kensington можно получить у продавца проектора.

Замок безопасности соответствует системе безопасности MicroSaver Kensington. Замечания направляйте по адресу: Kensington, 2853 Campus Drive, San Mateo, CA 94403, U.S.A. Тел.: 800-535-4242, <u>http://www.Kensington.com</u>.

#### Использование цепочки с замком

В дополнение к функции защиты паролем и замку Кенсингтона, можно использовать проушину для цепочки, чтобы защитить проектор от несанкционированного использования.

См. рисунок ниже.

![](_page_51_Figure_11.jpeg)

## Поиск и устранение неисправностей

### Обычные проблемы и решения

В настоящем руководстве представлены советы по решению проблем, которые могут возникнуть при эксплуатации проектора. Если проблему решить не удалось, обратитесь за помощью к торговому представителю.

Зачастую, затратив время на поиск и устранение неисправностей, пользователь обнаруживает, что проблема не сложнее, чем ненадежное соединение. Рассмотрите следующие возможные проблемы перед тем, как переходить к мерам по их решению.

- С помощью другого электроприбора проверьте исправность электрической розетки.
- Проектор должен быть включен.
- Проверьте надежность всех соединений.
- Подключенное к проектору устройство должно быть включено.
- Убедитесь, что подключенный компьютер не находится в спящем режиме.
- Проверьте, чтобы подключенный ноутбук был настроен на внешнее воспроизведение.
   (Обычно для этого нужно нажать на комбинацию клавиш Fn-key на ноутбуке.)

#### Советы по поиску и устранению неисправностей

В каждом разделе, посвященном определенной проблеме, выполните действия, соблюдая предложенный порядок. Это поможет вам быстрее решить проблему.

Постарайтесь выявить проблему и избежать замены исправных деталей. Например, если вы заменили батарейки, а проблема осталась, снова вставьте оригинальные батарейки и перейдите к следующему действию.

Ведите учет действий, выполняемых при поиске и устранении неисправностей: Эта информация будет полезна при обращении в службу технической поддержки и обслуживании проектора.

### Сообщения "Ошибка светодиода"

| Сообщения об ошибках                                                                        | Индикатор<br>ПИТАНИЯ |          | Индикатор<br>ЛАМПЫ | Индикатор<br>ТЕМПЕРАТУРЫ |
|---------------------------------------------------------------------------------------------|----------------------|----------|--------------------|--------------------------|
|                                                                                             | Красный              | Зеленый  | Красный            | Красный                  |
| Готовность к включению питания                                                              | Светится             |          | Не светится        | Не светится              |
| Питание системы включено                                                                    |                      | Вспышка  | Не светится        | Не светится              |
| Лампа светится, система работает<br>стабильно                                               |                      | Светится | Светится           | Не светится              |
| Охлаждение                                                                                  | Мигает               |          | Не светится        | Не светится              |
| Блок 1W MCU обнаружил, что<br>масштабный преобразователь не<br>работает<br>(начальный сбой) | Мигает 2 раз         |          | Не светится        | Не светится              |
| Перегрев                                                                                    | Не светится          |          | Не светится        | Не светится              |
| Ошибка датчика теплового отключения                                                         | Мигает 4 раз         |          | Не светится        | Не светится              |
| Выход лампы из строя                                                                        | Мигает 5 раз         |          | Мигает 0 раз       | Не светится              |
| Отключение из-за температуры лампы                                                          | Мигает 5 раз         |          | Мигает 1 раз       | Не светится              |
| Обнаружено короткое замыкание на                                                            | Мигает 5 раз         |          | Мигает 2 раз       | Не светится              |
| Выявлено окончание срока службы                                                             | Мигает 5 раз         |          | Мигает 3 раз       | Не светится              |
| Лампа не загорелась                                                                         | Мигает 5 раз         |          | Мигает 4 раз       | Не светится              |
| Лампа гаснет в нормальном режиме                                                            | Мигает 5 раз         |          | Мигает 5 раз       | Не светится              |
| Лампа гаснет слишком быстро                                                                 | Мигает 5 раз         |          | Мигает 6 раз       | Не светится              |
| Слишком низкое напряжение накала                                                            | Мигает 5 раз         |          | Мигает 7 раз       | Не светится              |
| Неисправность балласта лампы                                                                | Мигает 5 раз         |          | Мигает 8 раз       | Не светится              |
| Ошибка связи на балласте лампы                                                              | Мигает 5 раз         |          | Мигает 10 раз      | Не светится              |
| Ошибка нагнетательного вентилятора 1                                                        | Мигает 6 раз         |          | Мигает 1 раз       | Не светится              |
| Ошибка питания вентилятора 2                                                                | Мигает 6 раз         |          | Мигает 2 раз       | Не светится              |
| Ошибка Fan3 SYS_OUT                                                                         | Мигает 6 раз         |          | Мигает 3 раз       | Не светится              |
| Ошибка нагнетательного вентилятора 4                                                        | Мигает 6 раз         |          | Мигает 4 раз       | Не светится              |
| Корпус открыт                                                                               | Мигает 7 раз         |          | Не светится        | Не светится              |
| Ошибка DAD1000                                                                              | Мигает 8 раз         |          | Не светится        | Не светится              |
| Ошибка цветового круга                                                                      | Мигает 9 раз         |          | Не светится        | Не светится              |

В случае ошибки отключите шнур электропитания пер. тока, подождите 1 (одну) минуту, а затем снова включите проектор. Если индикатор питания «Power» или готовности «Ready» продолжает мигать, а также при возникновении других ситуаций, не указанных в таблице выше, обратитесь в сервисный центр.

#### Искажения изображения

#### Проблема: Изображение на экране отсутствует

- 1. Проверьте настройки ноутбука или компьютера.
- 2. Отключите все оборудование и снова включите питание оборудования в правильном порядке.

#### Проблема: Изображение размыто

- 1. Настройте фокусировку проектора.
- 2. Нажмите кнопку Auto (Авто) на пульте дистанционного управления.
- 3. Проверьте, соответствует ли расстояние от проектора до экрана установленному диапазону.
- 4. Проверьте чистоту объектива проектора.

#### Проблема: Изображение шире в верхней или нижней части экрана (трапецеидальный эффект)

#### Проблема: Изображение шире в верхней или нижней части экрана (трапецеидальный эффект)

- 1. Расположите проектор как можно ровнее, перпендикулярно экрану.
- **2.** Для устранения проблемы воспользуйтесь кнопкой **Keystone** (Трапецеидальность) на пульте дистанционного управления.

#### Проблема: Изображение перевернуто

Проверьте параметры **Projection** (Проекции) в экранном меню **SYSTEM SETUP >> Basic** (НАСТРОЙКА СИСТЕМЫ>> Основные).

#### Проблема: Изображение в полоску

- 1. Установите настройки по умолчанию для параметров **Частота** и **Фаза** в меню **РС Detail Adjustment** (Регулировка настроек ПК) экранного меню.
- 2. Подключите проектор к другому компьютеру, чтобы убедиться в том, что проблема не связана с видеокартой компьютера.

#### Проблема: Изображение плоское, неконтрастное

Проверьте параметры **Contrast** (Контрастность) в экранном меню**PICTURE >> Basic** (Изображение>> Основное).

## Проблема: Цвет проецируемого изображения не соответствует изображению источника.

Проверьте параметры Color Temperature и Gamma (Цветовая температура и Гамма) в экранном меню PICTURE >> Advanced (Изображение>> Расширенное).

#### Проблемы с лампой

#### Проблема: Проектор не испускает свет

- 1. Проверьте надежность подключения кабеля питания.
- 2. Подключите другой электроприбор к источнику электропитания для проверки его исправности.
- 3. Перезапустите проектор в надлежащем порядке и убедитесь, что индикатор питания горит.
- 4. Если вы недавно выполняли замену лампы, переустановите все ламповые соединения.
- 5. Замените модуль лампы.
- 6. Поместите старую лампу обратно в проектор и отправьте проектор в сервисный центр.

#### Проблема: Отключение лампы

- 1. Перепады напряжения могут вызвать отключение лампы. Повторно подключите кабель питания. Когда индикатор питания загорится, нажмите кнопку питания.
- 2. Замените модуль лампы.
- 3. Поместите старую лампу обратно в проектор и отправьте проектор в сервисный центр.

#### Неисправности пульта дистанционного управления

#### Проблема: Проектор не отвечает на сигналы пульта дистанционного управления

- 1. Направьте пульт дистанционного управления в направлении сенсора, расположенного на корпусе проектора.
- 2. Убедитесь в том, что между пультом дистанционного управления и сенсором не установлены какие-либо предметы.
- 3. Выключите флуоресцентное освещение в помещении.
- 4. Проверьте полярность батареек.
- 5. Замените батарейки.
- 6. Отключите другие устройства с активным инфракрасным излучением, находящиеся вблизи проектора.
- 7. Выполните обслуживание пульта дистанционного управления.

### Звуковые проблемы

#### Проблема: Звук отсутствует

- 1. Настройте громкость с помощью пульта ДУ.
- 2. Настройте громкость источника звукового сигнала.
- 3. Проверьте подключение звукового кабеля.
- 4. Проверьте выход звукового сигнала с помощью других динамиков.
- 5. Отправьте проектор в сервисный центр.

#### Проблема: Звук искажен

- 1. Проверьте подключение звукового кабеля.
- 2. Проверьте выход звукового сигнала с помощью других динамиков.
- 3. Отправьте проектор в сервисный центр.

#### Отправка проектора в сервисный центр

Если вам не удается устранить неисправность, отправьте проектор в сервисный центр. Упакуйте проектор в оригинальную упаковку. Вложите описание неисправности и перечень мер, предпринятых для ее устранения: Информация пригодится инженеру сервисного центра. Для обслуживания передайте проектор в магазин, в котором он был приобретен.

### **HDMI** Вопросы и ответы

#### В. В чем состоит разница между "стандартным" кабелем HDMI и "высокоскоростным" кабелем HDMI?

Недавно компания HDMI Licensing, LLC объявила о том, что при проведении испытаний все кабели будут разделены на стандартные и высокоскоростные.

- Стандартные HDMI кабели ("категории 1") прошли проверку на эффективность работы на скорости 75 МГЦ или до 2,25 ГБ/с, что эквивалентно сигналу 720р/1080i.
- Высокоскоростные HDMI кабели (или "категория 2") прошли проверку на эффективность работы на скорости 340МГЦ или до 10,2 Гб/с, это самое высокоскоростное широкополосное устройство среди кабелей HDMI, которое успешно справляется с сигналами 1080р, включая те, которые имеют повышенную глубину цвета и (или) повышенную скорость обновления из источника. Кроме того, высокоскоростные кабели совместимы с дисплеями с повышенным разрешением, в частности, мониторами для кинотеатров WQXGA (разрешающая способность: 2560 x 1600).

#### В. Как проложить HDMI кабели длиной свыше 10 метров?

Многие приверженцы HDMI работают на HDMI решениях, в которых эффективное расстояние кабеля стало намного больше стандартного 10-метрового диапазона. Эти компании производят разнообразные решения, включая активные кабели (действующие электронные приборы, встроенные в кабели, усиливающие и расширяющие сигнал кабеля), регенераторы сигналов, усилители, а также САТ5/6 и волоконные решения.

#### В. Как определить прохождение HDMI кабелем сертификации?

Для всех продуктов HDMI требуется сертификация производителя в рамках технических условий на проведение испытаний на соответствие HDMI. Однако в некоторых случаях логотип HDMI нанесен на кабели, которые не прошли испытания в установленном порядке. HDMI Licensing, LLC осуществляет активные следственные мероприятия по указанным случаям, чтобы обеспечить надлежащее использование товарного знака HDMI на рынке. Мы рекомендуем потребителям приобретать кабели из известных источников и надежных компаний.

Подробнее см. <u>http://www.hdmi.org/learningcenter/fag.aspx#49</u>

## Технические характеристики

### Технические характеристики

| Модель                                                  | H5098                                                                                                    |  |  |  |
|---------------------------------------------------------|----------------------------------------------------------------------------------------------------|--|--|--|
| Тип дисплея                                             | 0.65" 1080P DC3 S600                                                                                           |  |  |  |
| Разрешение                                              | 1920x1080                                                                                                    |  |  |  |
| Проекционное расстояние                                 | 1,5–7 метров                                                                                                   |  |  |  |
| Размер проекционного<br>экрана                          | 35.1" ~ 205.3"                                                                                                 |  |  |  |
| Объектив проектора                                      | Ручная фокусировка/ручное увеличение                                                                           |  |  |  |
| Проекционное отношение                                  | 1.54 ~ 1.93                                                                                                    |  |  |  |
| Коррекция<br>трапецеидального<br>искажения по вертикали | ±40°                                                                                                    |  |  |  |
| Способы проецирования                                   | Прямое, обратное, со стола / с потолка (обратное, прямое)                                                      |  |  |  |
| Совместимость данных                                    | VGA, SVGA, XGA, SXGA, SXGA+, UXGA, WUXGA@60hz, Mac                                                             |  |  |  |
| SDTV / EDTV / HDTV                                      | 480i, 576i, 480p, 576p, 720p, 1080i, 1080p                                                                     |  |  |  |
| Совместимость с<br>видеостандартами                     | NTSC (M, 3,58/4,43 МГц), PAL (B, D, G, H, I, M, N),<br>SECAM (B, D, G, K, K1, L)                               |  |  |  |
| Частота строк                                           | 15; 31–91,4 кГц                                                                                                |  |  |  |
| Частота кадров                                          | 24–30 Гц, 47–120 Гц                                                                                            |  |  |  |
| Сертификаты безопасности                                | FCC-B, cUL, UL, CE, C-tick, CCC, KC, CB, EAC                                                                   |  |  |  |
| Рабочая температура                                     | 5° ~ 40°C                                                                                                    |  |  |  |
| Условия хранения                                        | -10° ~ 60°С, 5% ~ 95% (без образования конденсата)                                                             |  |  |  |
| Габаритные размеры                                      | 431,12 мм (Ш) x 344,16 мм (Г) x 180,50 мм (В)                                                                  |  |  |  |
| Питание                                                 | 100–240 В переменного тока, универсальный блок питания                                                         |  |  |  |
| Энергопотребление                                       | 370 Вт (обычный режим),300 Вт (режим энергосбережения),                                                        |  |  |  |
| Лампа                                                   | 280 Bт (обычный) / 230 Bт (Eco)                                                                                |  |  |  |
|                                                         | VGA x 1                                                                                                    |  |  |  |
| Входные разъемы                                         | Компонентный х 1                                                                                               |  |  |  |
|                                                         | Вход композитного видеосигнала х 1                                                                             |  |  |  |
|                                                         | HDMI (MHL) x 1, HDMI x 1                                                                                       |  |  |  |
|                                                         | RS-232C                                                                                                    |  |  |  |
|                                                         | Screen trigger (Триггер экрана): гнездо постоянного тока х 1 (выходная функция: 12 В постоянного тока, 200 мА) |  |  |  |
| Разъемы управления                                      | USB (тип B) только для техобслуживания или управления через мышь                                               |  |  |  |
|                                                         | USB (тип А) только для электропитания; WHDI                                                                    |  |  |  |
|                                                         | 3D sync                                                                                                    |  |  |  |
| Безопасность                                            | Гнездо для защитного замка Kensington                                                                          |  |  |  |
|                                                         | Предохранительная планка                                                                                       |  |  |  |

**Примечание.** С вопросами о технических характеристиках изделия обращайтесь к местному дистрибьютору.

### Зависимость размера проекции от расстояния проецирования (1080Р)

![](_page_58_Figure_2.jpeg)

### Расстояние от проектора до экрана и таблица размеров

|                                | ДЕЙСТВУЕТ НА РАССТОЯНИИ |      |      |      | Широкий |      |      |       |
|--------------------------------|-------------------------|------|------|------|---------|------|------|-------|
| Дальность<br>проецирования (м) | 1,50                    | 3,42 | 4,27 | 8,55 | 1,70    | 3,41 | 6,82 | 10,23 |
| Диагональ (в<br>дюймах)        | 35,1                    | 80   | 100  | 200  | 50      | 100  | 200  | 300*  |
| Ширина<br>изображения (мм)     | 777                     | 1771 | 2214 | 4428 | 1107    | 2214 | 4428 | 6641  |
| Высота изображения<br>(мм)     | 437                     | 996  | 1245 | 2491 | 623     | 1245 | 2491 | 3736  |
| h (мм)                         | 219                     | 498  | 623  | 1245 | 311     | 623  | 1245 | 1868  |
| О (мм)                         | 262                     | 598  | 747  | 1494 | 374     | 747  | 1494 | 2241  |
| А (мм)                         | 44                      | 100  | 125  | 249  | 62      | 125  | 249  | 374   |
|                                |                         |      |      |      |         |      |      |       |

#### Стандартный объектив проектора: TR: 1,54~1,93; смещение=60 %

Примечание.

(\*) Разгон.

Проекционный объектив дальнего проецирования: TR: 1,93~2,9; смещение=60 %

|                                | ДЕЙСТВУЕТ НА РАССТОЯНИИ |      |       | Широкий |      |      |       |       |
|--------------------------------|-------------------------|------|-------|---------|------|------|-------|-------|
| Дальность<br>проецирования (м) | 2,00                    | 6,42 | 12,84 | 20,00   | 2,14 | 6,41 | 12,82 | 20,00 |
| Диагональ (в<br>дюймах)        | 31,2                    | 100  | 200   | 311,6   | 50   | 150  | 300   | 468   |
| Ширина<br>изображения (мм)     | 691                     | 2214 | 4428  | 6898    | 1107 | 3321 | 6641  | 10361 |
| Высота изображения<br>(мм)     | 389                     | 1245 | 2491  | 3880    | 623  | 1868 | 3736  | 5828  |
| h (мм)                         | 194                     | 623  | 1245  | 1940    | 311  | 934  | 1868  | 2914  |
| О (мм)                         | 233                     | 747  | 1494  | 2328    | 374  | 1121 | 2241  | 3497  |
| А (мм)                         | 39                      | 125  | 249   | 388     | 62   | 187  | 374   | 583   |

### **DLP-проектор** – Руководство пользователя

| Новый короткофокусный объектив: TR: 0,778; смещение=60 % |      |                   |      |      |      |      |       |  |  |
|----------------------------------------------------------|------|-------------------|------|------|------|------|-------|--|--|
|                                                          |      | Рабочее положение |      |      |      |      |       |  |  |
| Дальность<br>проецирования (м)                           | 0,80 | 1,38              | 1,72 | 2,58 | 3,44 | 4,31 | 5,00  |  |  |
| Диагональ (в<br>дюймах)                                  | 46,5 | 80                | 100  | 150  | 200  | 250  | 290,2 |  |  |
| Ширина<br>изображения (мм)                               | 1029 | 1771              | 2214 | 3321 | 4428 | 5535 | 6424  |  |  |
| Высота изображения<br>(мм)                               | 579  | 996               | 1245 | 1868 | 2491 | 3113 | 3614  |  |  |
| h (мм)                                                   | 290  | 498               | 623  | 934  | 1245 | 1557 | 1807  |  |  |
| О (мм)                                                   | 347  | 598               | 747  | 1121 | 1494 | 1868 | 2168  |  |  |
| А (мм)                                                   | 58   | 100               | 125  | 187  | 249  | 311  | 361   |  |  |

### Полукороткофокусный объектив: TR: 1,.1 ~ 1,3; смещение=60%

|                                | ДЕЙСТВУЕТ НА РАССТОЯНИИ |      |      |       | Широкий |      |      |       |
|--------------------------------|-------------------------|------|------|-------|---------|------|------|-------|
| Дальность<br>проецирования (м) | 1,00                    | 2,88 | 5,76 | 9,00  | 1,22    | 3,65 | 7,31 | 9,00  |
| Диагональ (в<br>дюймах)        | 34,8                    | 100  | 200  | 312,7 | 50      | 150  | 300  | 369,5 |
| Ширина<br>изображения (мм)     | 770                     | 2214 | 4428 | 6923  | 1107    | 3321 | 6641 | 8180  |
| Высота изображения<br>(мм)     | 433                     | 1245 | 2491 | 3894  | 623     | 1868 | 3736 | 4601  |
| h (мм)                         | 217                     | 623  | 1245 | 1947  | 311     | 934  | 1868 | 2301  |
| О (мм)                         | 260                     | 747  | 1494 | 2336  | 374     | 1121 | 2241 | 2761  |
| А (мм)                         | 43                      | 125  | 249  | 389   | 62      | 187  | 374  | 460   |

### Сверхдлиннофокусный объектив: TR: 3 ~ 5; смещение=60%

|                                | Действует на расстоянии |       |       |       | Широкий |      |       |       |
|--------------------------------|-------------------------|-------|-------|-------|---------|------|-------|-------|
| Дальность<br>проецирования (м) | 3,00                    | 11,07 | 16,60 | 20,00 | 3,32    | 6,64 | 13,28 | 20,00 |
| Диагональ (в<br>дюймах)        | 27,1                    | 100   | 150   | 180,7 | 50      | 100  | 200   | 301,1 |
| Ширина<br>изображения (мм)     | 600                     | 2214  | 3321  | 4000  | 1107    | 2214 | 4428  | 6666  |
| Высота изображения<br>(мм)     | 337                     | 1245  | 1868  | 2250  | 623     | 1245 | 2491  | 3749  |
| h (мм)                         | 169                     | 623   | 934   | 1125  | 311     | 623  | 1245  | 1875  |
| О (мм)                         | 202                     | 747   | 1121  | 1350  | 374     | 747  | 1494  | 2250  |
| А (мм)                         | 34                      | 125   | 187   | 225   | 62      | 125  | 249   | 375   |

смещение % = O/(2xh) × 100 % O=A+h h=(1/2) × (высота изображения)

## Таблица синхронизации

| Сигнал    | Разрешени<br>е | Частот<br>а строк<br>(КГц) | Частота<br>кадров<br>(Гц) | Композитный<br>S-Video | Компонентный | RGB<br>(аналоговый) | DP/DVI<br>HDMI<br>(цифровой) |
|-----------|----------------|----------------------------|---------------------------|------------------------|--------------|---------------------|------------------------------|
| NTSC      | _              | 15,7                       | 60,0                      | 0                      | —            | _                   | —                            |
| PAL/SECAM |                | 15,6                       | 50,0                      | 0                      | _            |                     | —                            |
|           | 640 x 400      | 37,9                       | 85,1                      |                        | _            | 0                   | 0                            |
|           | 720 x 400      | 31,5                       | 70,1                      | —                      | —            | 0                   | 0                            |
|           | 720 x 400      | 37,9                       | 85,0                      | —                      | —            | 0                   | 0                            |
|           | 640 x 480      | 31,5                       | 60,0                      |                        |              | 0                   | 0                            |
|           | 640 x 480      | 37,9                       | 72,8                      |                        | —            | 0                   | 0                            |
|           | 640 x 480      | 37,5                       | 75,0                      |                        | _            | 0                   | 0                            |
|           | 640 x 480      | 43,3                       | 85,0                      |                        | _            | 0                   | 0                            |
|           | 800 x 600      | 35,2                       | 56,3                      |                        | _            | 0                   | 0                            |
|           | 800 x 600      | 37,9                       | 60,3                      |                        | _            | 0                   | 0                            |
|           | 800 x 600      | 46,9                       | 75,0                      |                        | _            | 0                   | 0                            |
|           | 800 x 600      | 48,1                       | 72,2                      |                        | _            | 0                   | 0                            |
|           | 800 x 600      | 53,7                       | 85,1                      |                        | _            | 0                   | 0                            |
|           | 800 x 600      | 76,3                       | 120,0                     |                        | _            | 0                   | 0                            |
|           | 1024 x 576     | 35,8                       | 60,0                      |                        | —            | 0                   | 0                            |
|           | 1024 x 600     | 37,3                       | 60,0                      | _                      | —            | 0                   | 0                            |
|           | 1024 x 600     | 41,5                       | 65,0                      | _                      | —            | 0                   | 0                            |
|           | 1024 x 768     | 48,4                       | 60,0                      | _                      | —            | 0                   | 0                            |
|           | 1024 x 768     | 56,5                       | 70,1                      | _                      | —            | 0                   | 0                            |
|           | 1024 x 768     | 60,0                       | 75,0                      | _                      | —            | 0                   | 0                            |
|           | 1024 x 768     | 68,7                       | 85,0                      | _                      | —            | 0                   | 0                            |
|           | 1024 x 768     | 97,6                       | 120,0                     | _                      | —            | 0                   | 0                            |
| VESA      | 1024 x 768     | 99,0                       | 120,0                     | _                      | —            | 0                   | 0                            |
|           | 1152 x 864     | 67,5                       | 75,0                      | _                      | —            | 0                   | 0                            |
|           | 1280 x 720     | 45,0                       | 60,0                      | _                      | —            | 0                   | 0                            |
|           | 1280 x 720     | 90,0                       | 120,0                     | _                      | —            | 0                   | 0                            |
|           | 1280 x 768     | 47,4                       | 60,0                      | _                      | —            | 0                   | 0                            |
|           | 1280 x 768     | 47,8                       | 59,9                      | _                      | —            | 0                   | 0                            |
|           | 1280 x 800     | 49,7                       | 59,8                      | _                      | —            | 0                   | 0                            |
|           | 1280 x 800     | 62,8                       | 74,9                      | _                      | —            | 0                   | 0                            |
|           | 1280 x 800     | 71,6                       | 84,9                      | _                      | —            | 0                   | 0                            |
|           | 1280 x 800     | 101,6                      | 119,9                     | _                      | —            | 0                   | 0                            |
|           | 1280 x 1024    | 64,0                       | 60,0                      | _                      | —            | 0                   | 0                            |
|           | 1280 x 1024    | 80,0                       | 75,0                      | _                      | —            | 0                   | 0                            |
|           | 1280 x 1024    | 91,1                       | 85,0                      | —                      | —            | 0                   | 0                            |
|           | 1280 x 960     | 60,0                       | 60,0                      | _                      | —            | 0                   | 0                            |
|           | 1280 x 960     | 85,9                       | 85,0                      | _                      | —            | 0                   | 0                            |
|           | 1360 x 768     | 47,7                       | 60,0                      | —                      | —            | 0                   | 0                            |
|           | 1400 x 1050    | 65,3                       | 60,0                      | —                      | —            | 0                   | 0                            |
|           | 1440 x 900     | 55,5                       | 59,9                      | —                      | —            | 0                   | 0                            |
|           | 1440 x 900     | 55,9                       | 59,9                      | —                      | —            | 0                   | 0                            |
|           | 1440 x 900     | 70,6                       | 75,0                      | —                      | —            | 0                   | 0                            |
|           | 1600 x1200     | 75,0                       | 60,0                      | —                      | —            | 0                   | 0                            |
|           | 1680 x 1050    | 64,7                       | 59,9                      | —                      | —            | 0                   | 0                            |

### **DLP-проектор** – Руководство пользователя

| Сигнал                                | Разрешени<br>е | Частот<br>а строк<br>(КГц) | Частота<br>кадров<br>(Гц) | Композитный<br>S-Video | Компонентный | RGB<br>(аналоговый) | DP/DVI<br>HDMI<br>(цифровой) |
|---------------------------------------|----------------|----------------------------|---------------------------|------------------------|--------------|---------------------|------------------------------|
|                                       | 1680 x 1050    | 65,3                       | 60,0                      | _                      | —            | 0                   | 0                            |
|                                       | 1920 x 1200    | 74,0                       | 60,0                      | _                      | —            | 0                   | 0                            |
|                                       | 1920 x 1080    | 67,5                       | 60,0                      | _                      | —            | 0                   | 0                            |
|                                       | 640 x 480      | 35,0                       | 66,7                      |                        | _            | 0                   | 0                            |
| Apple                                 | 832 x 624      | 49,7                       | 74,5                      | _                      | —            | 0                   | 0                            |
| Macintosh                             | 1024 x 768     | 60,2                       | 74,9                      |                        | _            | 0                   | 0                            |
|                                       | 1152 x 870     | 68,7                       | 75,1                      | —                      | —            | 0                   | 0                            |
| SDTV                                  | 480i           | 15,7                       | 60,0                      | —                      | 0            | —                   | 0                            |
| 3010                                  | 576i           | 15,6                       | 50,0                      | l                      | 0            |                     | 0                            |
| EDTV (TB-                             | 576p           | 31,3                       | 50,0                      | —                      | 0            | —                   | 0                            |
| сигнал<br>повышенн<br>ой<br>четкости) | 480p           | 31,5                       | 60,0                      | I                      | 0            | I                   | Ο                            |
|                                       | 720p           | 37,5                       | 50,0                      |                        | 0            |                     | 0                            |
|                                       | 720p           | 45,0                       | 60,0                      |                        | 0            |                     | 0                            |
|                                       | 1080i          | 33,8                       | 60,0                      |                        | 0            |                     | 0                            |
| HDTV (TB-                             | 1080i          | 28,1                       | 50,0                      | —                      | 0            | —                   | 0                            |
| СИГНАЛ                                | 1080p          | 27,0                       | 24,0                      |                        | 0            |                     | 0                            |
| четкости)                             | 1080p          | 28,0                       | 25,0                      | l                      | 0            |                     | 0                            |
|                                       | 1080p          | 33,7                       | 30,0                      | _                      | 0            |                     | 0                            |
|                                       | 1080p          | 56,3                       | 50,0                      | —                      | 0            | —                   | 0                            |
|                                       | 1080p          | 67,5                       | 60,0                      | _                      | 0            | _                   | 0                            |

О: Частота поддерживается

-: Частота не поддерживается

Если разрешение отличается от базового, при проецировании возможно искажение размера текста или строк.

- ★ Цвет 💦 обозначает возможность только воспроизведения. (только для формата 4:3)
- ★ Цвет обозначает возможность незначительных помех, так как режим синхронизации видео не регулируется автоматически.
- ★ Основным средством проверки синхронизации HDTV является DVD-проигрыватель, VG828 является второстепенным.

## Размеры проектора

![](_page_62_Figure_2.jpeg)

## Нормативно-правовое соответствие

### Предупреждение федеральной комиссии связи

Данное оборудование прошло проверку и признано соответствующим ограничениям, установленным для устройств класса В в соответствии с Частью 15 правил FCC. Эти ограничения предназначены для обеспечения умеренной защиты от вредного воздействия при работе устройства в промышленных помещениях.

Данное оборудование вырабатывает, использует и излучает энергию радиочастот и, в случае невыполнения инструкций по установке и эксплуатации может создать вредные помехи для средств радиосвязи. Работа данного оборудования в жилых зонах может создавать вредные помехи. В этом случае пользователь обязан устранить возникшие помехи своими силами и за свой счет.

Внесение изменений или модификаций, не утвержденных сторонами, ответственными за соблюдение нормативных требований, приводит к аннулированию разрешения пользователя на использование оборудования.

#### Канада

Данное цифровое устройство класса В соответствует канадскому стандарту оборудования, вызывающего радиопомехи, ICES-003.

#### Сертификация по технике безопасности

FCC-B, cUL, UL, CE, C-tick, CCC, KC, CB, EAC

## Приложение I

### Протокол RS-232C

#### Настройка RS232

| Скорость передачи:  | 9600 |
|---------------------|------|
| Контроль четности:  | Нет  |
| Бит информации:     | 8    |
| Стоповый разряд:    | 1    |
| Управление потоками | Нет  |

#### Структура команды управления

|       | Код заголовка | Код команды | Код данных | Код окончания |
|-------|---------------|-------------|------------|---------------|
| HEX   |               | Команда     | Данные     | 0Dh           |
| ASCII | 'V'           | Команда     | Данные     | CR            |

Команда операции

Примечание.

XX=00-98, ID проектора, XX=99 для всех проекторов

Получен результат Р = прохождение/ F = непрохождение

п: 0:Отключить/1: Активировать/Значение(0~9999)

| Группа команд 00 |                                   |                   |                                                   |                            |  |  |  |  |  |
|------------------|-----------------------------------|-------------------|---------------------------------------------------|----------------------------|--|--|--|--|--|
| ASCII            | HEX                               | Функция           | Описание                                          | Возвращаемы<br>й результат |  |  |  |  |  |
| VXXS0001         | 56h Xh Xh 53h 30h 30h 30h 31h 0Dh | Power On          |                                                   | VXXS0001                   |  |  |  |  |  |
| VXXS0002         | 56h Xh Xh 53h 30h 30h 30h 32h 0Dh | Power Off         |                                                   | VXXS0002                   |  |  |  |  |  |
| VXXS0003         | 56h Xh Xh 53h 30h 30h 30h 33h 0Dh | Resync            |                                                   | VXXS0003                   |  |  |  |  |  |
| VXXG0004         | 56h Xh Xh 47h 30h 30h 30h 34h 0Dh | Get Lamp Hours    |                                                   | VXXG0004                   |  |  |  |  |  |
| VXXS0006         | 56h Xh Xh 53h 30h 30h 30h 36h 0Dh | System Reset      |                                                   | VXXS0006                   |  |  |  |  |  |
| VXXG0007         | 56h Xh Xh 47h 30h 30h 30h 37h 0Dh | Get System Status | 0: Reset<br>1:Standby<br>2:Operation<br>3:Cooling | VXXG0007                   |  |  |  |  |  |
| VXXG0008         | 56h Xh Xh 47h 30h 30h 30h 38h 0Dh | Get F/W Version   |                                                   | VXXG0008                   |  |  |  |  |  |

| Группа команд 01 |                                      |                |          |                          |  |  |  |  |
|------------------|--------------------------------------|----------------|----------|--------------------------|--|--|--|--|
| ASCII            | HEX                                  | Функция        | Описание | Возвращаемое<br>значение |  |  |  |  |
| VXXG0101         | 56h Xh Xh 47h 30h 31h 30h 31h 0Dh    | Get Brightness | n=0~100  | Pn/F                     |  |  |  |  |
| VXXS0101n        | 56h Xh Xh 53h 30h 31h 30h 31h nh 0Dh | Set Brightness | n=0~100  | P/F                      |  |  |  |  |
| VXXG0102         | 56h Xh Xh 47h 30h 31h 30h 32h 0Dh    | Get Contrast   | n=-50~50 | Pn/F                     |  |  |  |  |
| VXXS0102n        | 56h Xh Xh 53h 30h 31h 30h 32h nh 0Dh | Set Contrast   | n=-50~50 | P/F                      |  |  |  |  |
| VXXG0103         | 56h Xh Xh 47h 30h 31h 30h 33h 0Dh    | Get Color      | n=-50~50 | Pn/F                     |  |  |  |  |
| VXXS0103n        | 56h Xh Xh 53h 30h 31h 30h 33h nh 0Dh | Set Color      | n=-50~50 | P/F                      |  |  |  |  |

### **DLP-проектор** – Руководство пользователя

| VXXG0104  | 56h Xh Xh 47h 30h 31h 30h 34h 0Dh    | Get Tint                   | n=-50~50                                                                                              | Pn/F |
|-----------|--------------------------------------|----------------------------|----------------------------------------------------------------------------------------------------|------|
| VXXS0104n | 56h Xh Xh 53h 30h 31h 30h 34h nh 0Dh | Set Tint                   | n=-50~50                                                                                              | P/F  |
| VXXG0105  | 56h Xh Xh 47h 30h 31h 30h 35h 0Dh    | Get Sharpness              | 0~15                                                                                                  | Pn/F |
| VXXS0105n | 56h Xh Xh 53h 30h 31h 30h 35h nh 0Dh | Set Sharpness              | 0~15                                                                                                  | P/F  |
| VXXG0106  | 56h Xh Xh 47h 30h 31h 30h 36h 0Dh    | Get Color<br>Temperature   | 0:Warm(D65)<br>1:Normal(D75)<br>2:Cold(D83)                                                           | Pn/F |
| VXXS0106n | 56h Xh Xh 53h 30h 31h 30h 36h nh 0Dh | Set Color<br>Temperature   | 0:Warm(D65)<br>1:Normal(D75)<br>2:Cold(D83)                                                           | P/F  |
| VXXG0107  | 56h Xh Xh 47h 30h 31h 30h 37h 0Dh    | Get Gamma                  | 0:1.8<br>1:2.0<br>2:2.2<br>3:2.4<br>4:B&W<br>5:Linear                                                 | Pn/F |
| VXXS0107n | 56h Xh Xh 53h 30h 31h 30h 37h nh 0Dh | Set Gamma                  | 0:1.8<br>1:2.0<br>2:2.2<br>3:2.4<br>4:B&W<br>5:Linear                                                 | P/F  |
| VXXG0108  | 56h Xh Xh 53h 30h 33h 31h 38h 0Dh    | Adjust the Display mode    | SIM2<br>n= 0~7                                                                                        | P/F  |
| VXXS0108n | 56h Xh Xh 47h 30h 33h 31h 38h nh 0Dh | Adjust the Display<br>mode | 0:Presentation<br>1:Bright<br>2:Game<br>3:Movie<br>4:Vivid<br>5:Movie (P3)<br>6:Movie (P3)<br>7:User1 | Pn/F |

| Группа команд 02 |                                   |                         |                                                                                                    |                          |  |  |  |  |
|------------------|-----------------------------------|-------------------------|----------------------------------------------------------------------------------------------------|--------------------------|--|--|--|--|
| ASCII            | HEX                               | Функция                 | Описание                                                                                                    | Возвращаемое<br>значение |  |  |  |  |
| VXXS0201         | 56h Xh Xh 53h 30h 32h 30h 31h 0Dh | Select RGB              |                                                                                                    | P/F                      |  |  |  |  |
| VXXS0204         | 56h Xh Xh 53h 30h 32h 30h 34h 0Dh | Select Video            |                                                                                                    | P/F                      |  |  |  |  |
| VXXS0206         | 56h Xh Xh 53h 30h 32h 30h 36h 0Dh | Select HDMI             |                                                                                                    | P/F                      |  |  |  |  |
| VXXS0208         | 56h Xh Xh 53h 30h 32h 30h 38h 0Dh | Select<br>Component     |                                                                                                    | P/F                      |  |  |  |  |
| VXXS0209         | 56h Xh Xh 53h 30h 32h 30h 39h 0Dh | Select HDMI<br>2(MEDIA) |                                                                                                    | P/F                      |  |  |  |  |
| VXXG0220         | 56h Xh Xh 47h 30h 32h 32h 30h 0Dh | Get Current Source      | Return<br>1:RGB<br>2:N/A<br>3:N/A<br>4:Video<br>5:N/A<br>6:HDMI<br>7:N/A<br>8:Component<br>9:HDMI 2<br>10:N/A | Pn/F                     |  |  |  |  |

| Группа команд 03 |                                      |                             |                                                                       |                          |  |  |  |
|------------------|--------------------------------------|-----------------------------|-----------------------------------------------------------------------|--------------------------|--|--|--|
| ASCII            | HEX                                  | Функция                     | Описание                                                              | Возвращаемое<br>значение |  |  |  |
| VXXG0301         | 56h Xh Xh 47h 30h 33h 30h 31h 0Dh    | Get Scaling                 | 0: Fill<br>1: 4:3<br>2: 16:9<br>3: Letter Box<br>4: Real<br>5: 2.35:1 | Pn/F                     |  |  |  |
| VXXS0301n        | 56h Xh Xh 53h 30h 33h 30h 31h nh 0Dh | Set Scaling                 | 0: Fill<br>1: 4:3<br>2: 16:9<br>3: Letter Box<br>4: Real<br>5: 2.35:1 | P/F                      |  |  |  |
| VXXG0302         | 56h Xh Xh 47h 30h 33h 30h 32h 0Dh    | Get Blank Status            | 0:Off, 1:On                                                           | Pn/F                     |  |  |  |
| VXXS0302n        | 56h Xh Xh 53h 30h 33h 30h 32h nh 0Dh | Set Blank On/Off            | 0:Off, 1:On                                                           | P/F                      |  |  |  |
| VXXG0304         | 56h Xh Xh 47h 30h 33h 30h 34h 0Dh    | Get Freeze Status           | 0:Off, 1:On                                                           | Pn/F                     |  |  |  |
| VXXS0304n        | 56h Xh Xh 53h 30h 33h 30h 34h nh 0Dh | Set Freeze On/Off           | 0:Off, 1:On                                                           | P/F                      |  |  |  |
| VXXG0308         | 56h Xh Xh 47h 30h 33h 30h 38h 0Dh    | Get Projection Mode         | 0:Front<br>1:Rear<br>2: Ceiling<br>3: Rear+Ceiling                    | Pn/F                     |  |  |  |
| VXXS0308n        | 56h Xh Xh 53h 30h 33h 30h 38h nh 0Dh | Set Projection Mode         | 0:Front<br>1:Ceiling<br>2: Rear<br>3: Rear+Ceiling                    | VXXS0308n                |  |  |  |
| VXXG0309         | 56h Xh Xh 47h 30h 33h 30h 39h 0Dh    | Set vertical keystone value | n=-40~+40                                                             | VXXG0309                 |  |  |  |
| VXXS0309n        | 56h Xh Xh 53h 30h 33h 30h 39h nh 0Dh | Set vertical keystone value | n=-40~+40                                                             | VXXS0309n                |  |  |  |